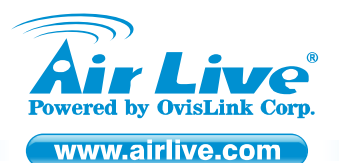

WL-1000CAM Wireless-G Motion JPEG Camera

Quick Setup Guide►

# **Table of Contents**

List of Languages

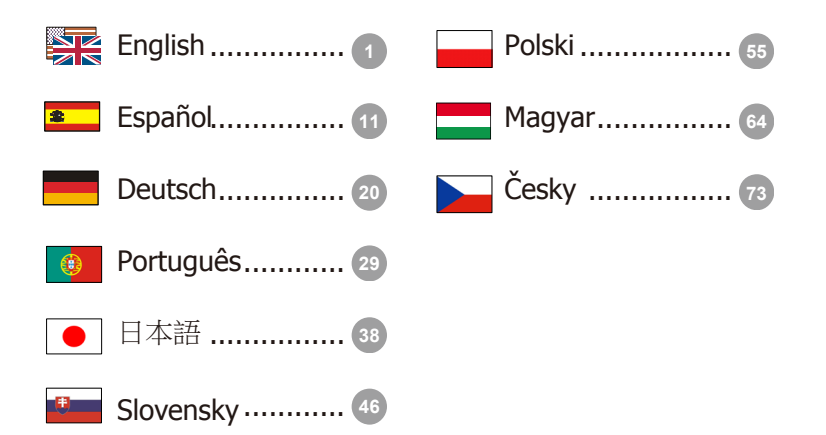

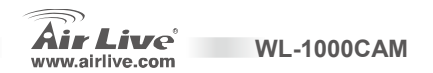

## **Declaration of Conformity**

We, Manufacturer/Importer

OvisLink Corp.

5F., NO.6, Lane 130, Min-Chuan Rd., Hsin-Tien City, Taipei County, Taiwan

Declare that the products

Wireless-G Motion JPEG Camera

AirLive WL-1000CAM

are in conformity with

In accordance with 89/336 EEC-EMC Directive and 1999/5 EC-R & TTE Directive

#### Description

**( f** ()

EN 300 328 V1.7.1(2006-05)

EN 301 489-1 V1.5.1(2004-11)
 EN 301 489-17 V1.2.1(2002-08)
 EN 50371 :2002

EN 60950-1:2001/A11:2004

CE marking

Clause

Electromagnetic compatibility and Radio spectrum Matters (ERM); Wideband transmission equipment operating in the 2.4GHz ISM band. And using spread spectrum modulation techniques; Part 1 : technical Characteristics and test conditions Part2 : Harmonized EN covering. Essential requirements under article 3.2 of the R&TTE Directive Electromagnetic compatibility and Radio spectrum Matters (ERM); Electromagnetic compatibility(EMC) standard for radio equipment and Services; Part 17 : Specific conditions for wideband data and HIPERLAN equipment Generic standard to demonstrate the compliance of low power Electronic and electrical apparatus with the basic restrictions related to human exposure to electromagnetic field (10MHz – 300GHz) -General public Safety for information technology equipment including electrical business equipment.

Signature : Name : Position/ Title :

Date :

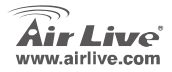

Albert Yeh Vice President 2008/2/13

WI -1000CAM

Manufacturer/Importer

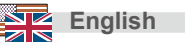

## Note on the FCC standard

This equipment has been tested and found to comply with the limits for a Class B digital device pursuant to Part 15 of the FCC Rules. These limits are designed to provide reasonable protection against harmful interferences when the equipment is operating in a commercial area. This equipment generates, uses and may radiate radio frequency energy, and if not installed in accordance with the user guide, may cause interference in the transmission of radio communications. If operating in a residential area, it is probable this equipment will cause harmful interference, in which case the user will be required to try to correct this interference using his own means.

## Note on CE Marking

This is a Class B product. In a residential area this product may cause radio interference, in which case the user can be required to take the appropriate measures. OvisLink Corp. hereby declares that AirLive WL-1000CAM meets the basic requisites of directive 99/05/CE, and is therefore liable for the accuracy of these data:

OvisLink Corp. 5F, No.6 Lane 130, Min-Chuan Rd, Hsin-Tien City, Taipei, Taiwan TEL: +886-2-2218-6888

## Warranties

This product has undergone various quality controls to ensure proper operation.

This product is covered by a two-year warranty for countries inside European Union. For other countries, the warranty period is one year only. In the event of any manufacturing fault or breakdown, it will be repaired by OvisLink Corp. Please contact your supplier for details on the procedure to follow. This warranty shall not be applicable in the event of damage caused by improper use of the product, accidents, faulty handling or manipulation nor any future incompatibility with third party products.

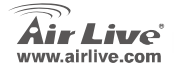

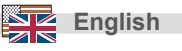

# **Important Information**

- The default IP address is 192.168.2.3
- The default login name is admin
- The default password is *airlive*

- System Requirements:
  - CPU: Intel Pentium II 266MHz or above
  - Memory: 32MB (64MB recommended)
  - VGA resolution: 800x600 or above

## **Hardware Installation**

## 1. Attaching the Camera Stand

The Wireless Internet Camera comes with a camera stand, which has a swivel ball screw head that can be attached to the camera's screw hole on the top/bottom panel. Attach the camera stand to the camera and station it for your application.

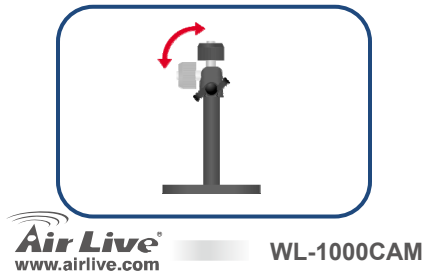

## 2. Installing the Antenna

Fasten the antenna to the connector on the rear panel of camera. (Please refer to the user manual for Wireless installation)

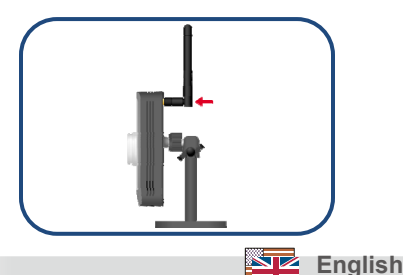

## 3. Connecting the Ethernet Cable

Connect the Internet Camera to your network by attaching the network cable from the switch/router to the LAN port of the Internet Camera.

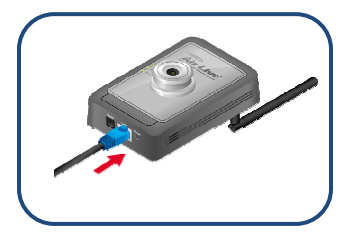

## 4. Connecting the Power Supply

Connect the power adapter to the Internet Camera and plug the power adapter to the power outlet. The LED will light up when the Internet Camera is powered. (Warning: Use the power adapter shipped with the camera. Incorrect power source could cause hardware damage.)

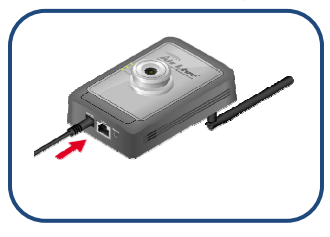

# **Running the Software Installation**

WL-1000CAM

The Setup Wizard is the convenient windows software that will guide you through the installation of your camera easily and quickly. After connecting the camera to your network, you can install the Setup Wizard and complete the configuration now.

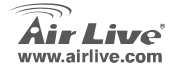

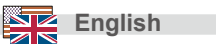

Please insert the driver CD that came with your device into your CD-ROM drive. The driver CD will automatically start and show the installation guide. If not, please double click the CD-ROM device icon in "**My computer**", and execute **autorun.exe**. The following screen will be displayed. Please Click "<u>Setup Wizard</u>".

The system will start the installation procedures. Click "Next" to continue installation

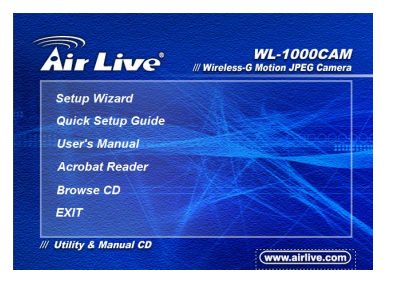

| nstullShield Wizard |                                                                    |  |
|---------------------|--------------------------------------------------------------------|--|
|                     | Welcome to the InstallShield Wizard for Setup<br>Wizard            |  |
| 4                   | The InstalShekR Wzad on your<br>computer. To continue, click Neet, |  |
|                     | < Back Cancel                                                      |  |

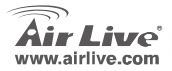

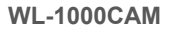

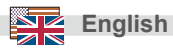

Click "Finish" to complete the software installation.

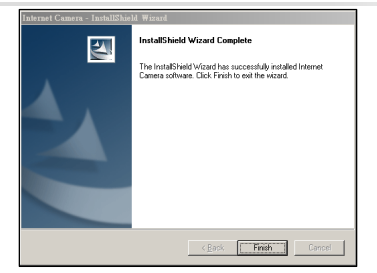

# **Using the Setup Wizard**

After installation, the Setup Wizard launches automatically. The main window will appear as shown, and the connected camera will be displayed in the list.

- Click the connected camera listed on the left of the window.
- 2. Click the "Setting Wizard" bottom to change the camera IP address.

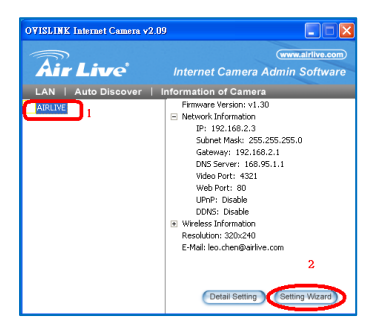

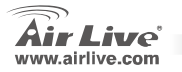

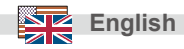

 When the pop window shows up, enter the default password "airlive" and click "OK"

 Change the camera name and IP address so they belong to the same network segment of your local area network.

**WL-1000CAM** 

5. Click "Finish" to process.

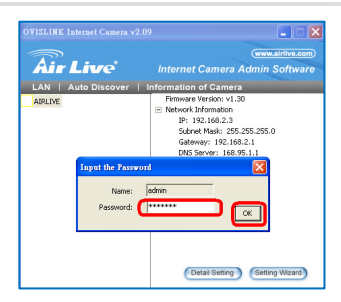

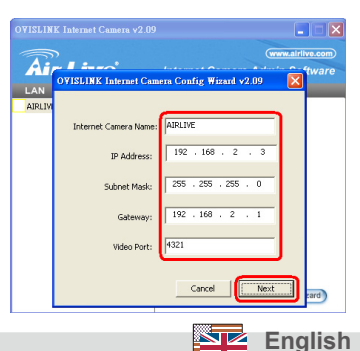

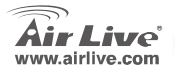

6. A pop up window asks if you want to run the "Camera Viewer". Click "Yes" to proceed.

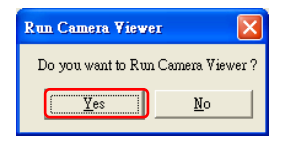

The "Camera Viewer" windows application runs and shows the video automatically.

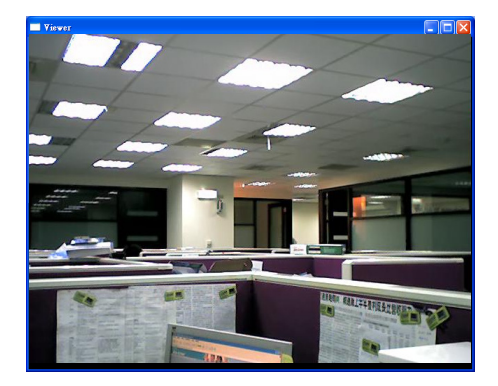

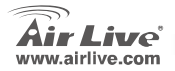

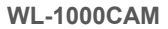

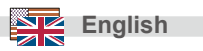

# Manually Setup Wizard in Web Management

Once your PC has obtained an IP address from your router, enter the default IP address **192.168.2.3** (router's IP address) into your PC's web browser and press <enter>

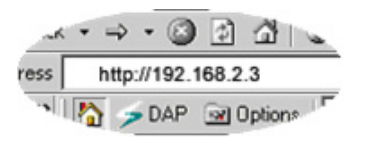

The login screen below will appear. Enter the "User Name" and "Password" and then click <OK> to login. By default the user name is "admin" and the password is "airlive". For security reasons it is recommended that you change the password as soon as possible.

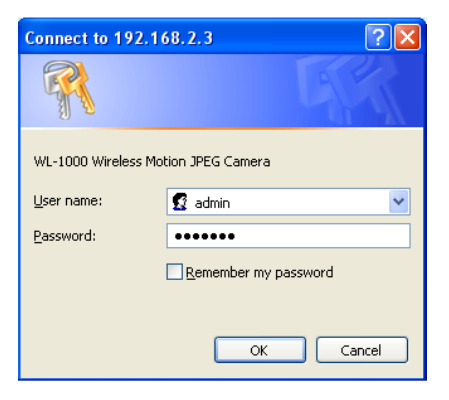

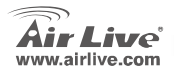

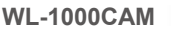

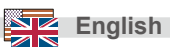

When the camera is connected, the browser will take you to the live video page. If you are viewing this camera at first time, the following dialog will appear to install the ActiveX plug in. Please check the publisher part, you should only accept it if it is published by AirLive Ovislink Crop..

After installed the ActiveX plug-in, the video image will be shown up in the web screen directly.

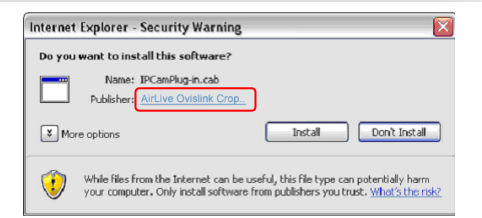

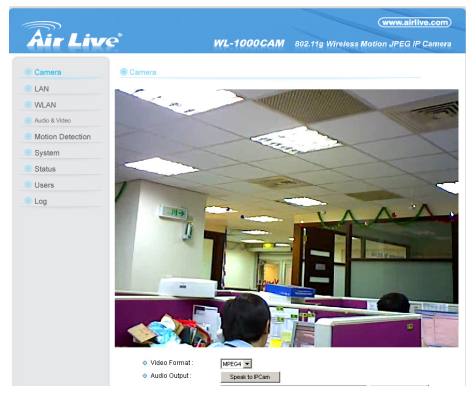

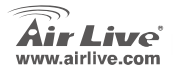

WL-1000CAM

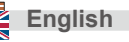

## Nota sobre el estándar FCC

Este equipo ha sido probado y funciona completamente bajo las regulaciones para los equipos digitales Clase B, coincidentemente con la parte 15 de las reglas de FCC. Estos limites se diseñan para proporcionar protección razonable contra la interferencia dañosa cuando el equipo opera en un ambiente comercial. Este equipo usa y puede generar frecuencia de radio y, si no se instala y usa de acuerdo con la guía del usuario, puede causar interferencia dañosa para otros transmisores de radio. Es probable que el funcionamiento de este equipo en una área residencial cause interferencia, en ese caso el usuario tendrá que corregir la interferencia por su propios medios.

#### Nota sobre CE Marking

Este es un producto Clase B, en un ambiente domestico puede causar interferencia de radio, in este caso el usuario puede ser que requiera tomar mediadas adecuadas. OvisLink S.A. declara por la presente que los AirLive WL-1000CAM cumplen con los requisitos básicos de las directivas 99/05/CE, y es por consiguiente responsable por la exactitud de estos datos:

OvisLink Corp. 5F, No.6 Lane 130, Min-Chuan Rd, Hsin-Tien City, Taipei, Taiwan TEL: +886-2-2218-6888

#### Garantías

Este producto ha sido sometido a varios controles para asegurar el funcionamiento apropiado. Este producto esta cubierto por dos anos de garantía para los países que componen la Unión Europea. Por otros países, el periodo de garantía es de un ano. En el caso de un falla de fabricación o rotura, sera reparado por Ovislink Corp. Por favor contáctese con su distribuidor para mayor información de este procedimiento. Esta garantía no será aplicable en caso de daño causado por el uso impropio del producto, accidentes, manejo defectuoso o manipulación ni cualquier incompatibilidad futura con terceros productos.

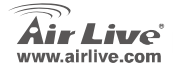

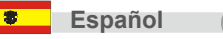

# Información Importante

- Dirección IP predeterminada 192.168.2.3
- El nombre de acceso por defecto 'admin'
- La clave de acceso por defecto es 'airlive'

- Requerimiento del sistema:
  - · CPU: Intel Pentium II 266MHz o superior
  - Memoria: 32MB (64MB recomendado)
  - · Resolución VGA: 800x600 o superior

## Instalación del Hardware

1. Conectando la Cámara

La Cámara inalámbrica para Internet viene con un pie, que tiene un cabezal giratorio donde la cámara puede ser sujetada.

## 2. Instalación de la Antena

Coloque la antena en el conector en la parte posterior de la cámara (Para la configuración de la parte inalámbrica por favor refiérase al manual).

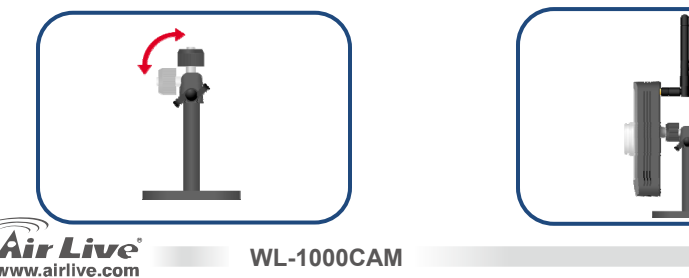

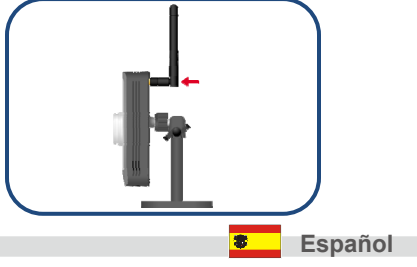

## 3. Contando el Cable Ethernet

Conecte el porto LAN de la cámara a su red conectando a través del cable a su switch o router.

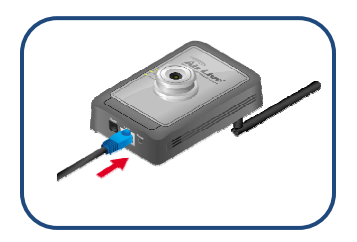

## 4. Conectando la Fuente de alimentación

Conecte la fuente de alimentación a la camara y reenchúfela al toma de corriente. El LED se encenderá cuando la cámara tenga corriente. (Cuidado: Use el adaptador que trae la cámara, el uso de una fuente incorrecto puede causarle daños al equipo)

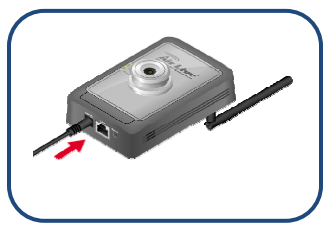

## Instalando el software

La configuración Wizard es software mas conveniente para configurar su cámara fácilmente. Luego de

conectar la cámara a la red, usted puede instalar la configuración a través del Setup Wizard.

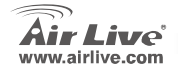

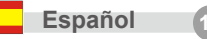

Por favor, inserte el CD que trae la cámara a su PC. El CD se ejecutara automáticamente mostrando la guía de instalación. Si no, haga doble click en el CD-ROM en el icono "**My computer**", y ejecute al archivo **autorun.exe**. Las siguientes pantallas lo guiaran. Por favor haga click en " Setup Wizard"

El sistema iniciara los procedimientos de instalación. Haga click en " Next" para continuar la instalalcion

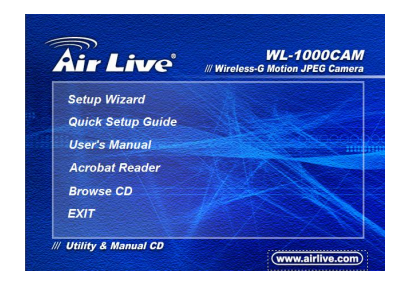

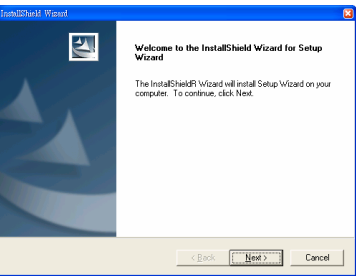

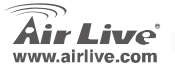

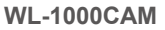

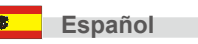

Haga click en "Finish " para completar la instalación.

# Extract Canvas - Laktiktbald #Iracid Intal®Held Wizzer Complet The Instal®Held Wizzer Charles auccessible intalded Viener Comes adhese: Closi First he on the stated First he on the stated First he on the st

## **Usando el Setup Wizard**

Luego de la instalación, el Setup Wizard ejecutara aromáticamente. Se mostrara en la pantalla una lista donde estará la cámara.

 Haga Click sobre la cámara a su izquierda de la pantalla.

**WL-1000CAM** 

 Haga click en el botón "Setup Wizard" para cambiar la dirección IP.

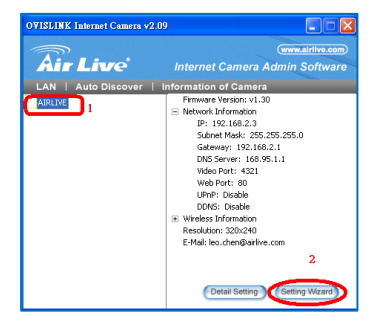

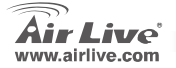

(15

Español

 Cuando aparezca una ventana, ingrese la contraseña pre establecida por fabrica "airlive" y haga clic en "OK"

- Cambie el nombre de la cámara y dirección IP al segmento de su red.
- Haga Click "Finish" para que se ejecuten los cambios.

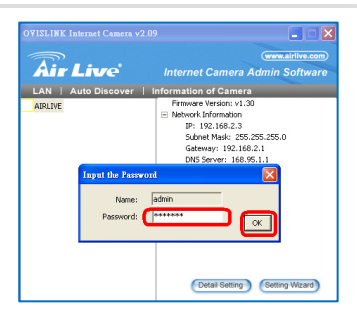

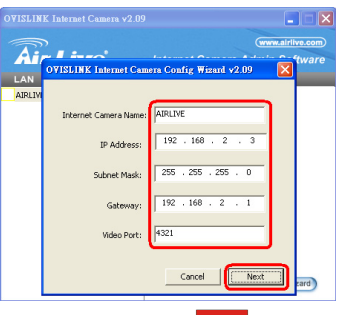

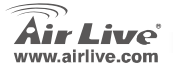

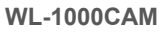

Español

 Una pantalla surgirá preguntando si quiere ejecutar "Camera Viewer" haga click en "YES" para que proceda.

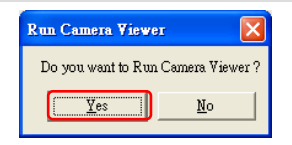

La pantalla "Camera Viewer" correrá y mostrara el video automáticamente.

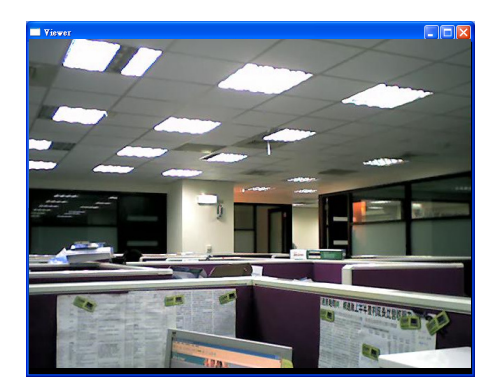

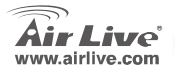

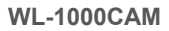

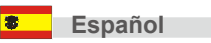

# Configuración Wizard manualmente por el Web Management.

Una vez que su PC obtenga la dirección IP de su Router, ingrese la dirección IP 192.168.2.3 ( La IP del router) ingrese la dirección en el web browser y presione (enter).

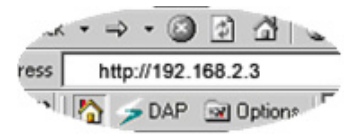

Aparecerá la pantalla de login. Ingrese el "User Name" y "password" y luego haga click en OK. Los valores de fabrica son nombre de usuario **admin** y la contraseña es **airlive**. Por un tema de seguridad se recomienda que cambie la contraseña lo antes posible.

| Connect to 192.1                    | 68.2.3               |  |
|-------------------------------------|----------------------|--|
|                                     | GP                   |  |
| WL-1000 Wireless Motion JPEG Camera |                      |  |
| <u>U</u> ser name:                  | 🔮 admin 🛛 👻          |  |
| Password:                           | •••••                |  |
|                                     | Remember my password |  |
|                                     | OK Cancel            |  |

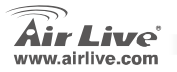

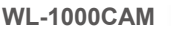

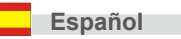

Cuando la cámara este conectada, aparecerá un cuadro indicando la instalación de un ActiveX plug in. Vea que debe estar publicado "Publisher" by Airlive Ovislink Corp luego acepte la instalación.

Luego de la instalación del ActiveX Plug in, la imagen de video se establecerá en su pantalla.

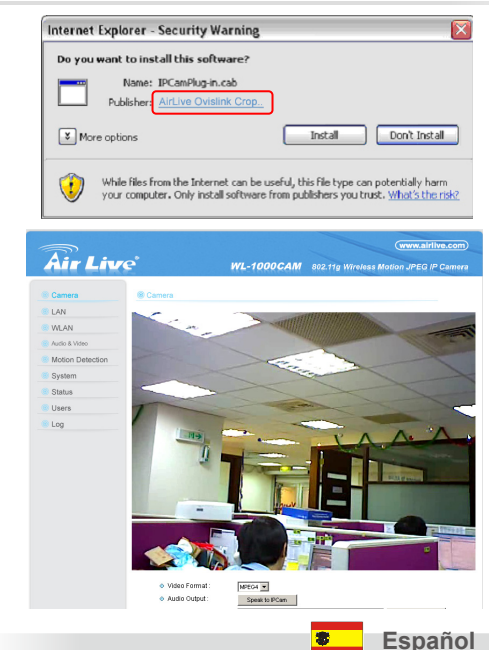

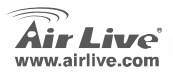

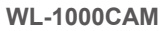

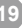

## Note on the FCC standard

This equipment has been tested and found to comply with the limits for a Class B digital device pursuant to Part 15 of the FCC Rules. These limits are designed to provide reasonable protection against harmful interferences when the equipment is operating in a commercial area. This equipment generates, uses and may radiate radio frequency energy, and if not installed in accordance with the user guide, may cause interference in the transmission of radio communications. If operating in a residential area, it is probable this equipment will cause harmful interference, in which case the user will be required to try to correct this interference using his own means.

## Note on CE Marking

This is a Class B product. In a residential area this product may cause radio interference, in which case the user can be required to take the appropriate measures. OvisLink Corp. hereby declares that AirLive WL-1000CAM meets the basic requisites of directive 99/05/CE, and is therefore liable for the accuracy of these data:

OvisLink Corp. 5F, No.6 Lane 130, Min-Chuan Rd, Hsin-Tien City, Taipei, Taiwan TEL: +886-2-2218-6888

#### Warranties

This product has undergone various quality controls to ensure proper operation.

This product is covered by a two-year warranty for countries inside European Union. For other countries, the warranty period is one year only. In the event of any manufacturing fault or breakdown, it will be repaired by OvisLink Corp. Please contact your supplier for details on the procedure to follow. This warranty shall not be applicable in the event of damage caused by improper use of the product, accidents, faulty handling or manipulation nor any future incompatibility with third party products.

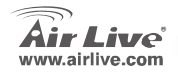

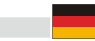

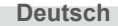

# Wichtige Information

- Die Standard IP Adresse ist 192.168.2.3
- Der Standard Login ist "admin"
- Das Standard Passwort ist "airlive"

- Systemanforderungen
  - · CPU: Intel Pentium II 266 Mhz oder höher
  - Speicher: 32MB (64MB empfohlen)
  - Bildschirmauflösung: 800x600 oder höher

# Hardwareinstallation

1. Anbringung des Standfußes

Die WLAN Internet Kamera wird mit einem Kamera Standfuß ausgeliefert, welcher eine Gelenkschraube hat, die an das Loch für die Schraube an der Kamera angebracht werden kann. Verbinden Sie die Kamera mit dem Standfuß und positionieren Sie die Kamera entsprechend Ihren Anwendungswünschen.

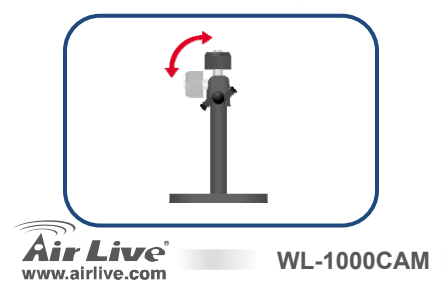

## 2. Installation der Antenne

Befestigen Sie die Antenne an der entsprechenden Verbindung auf der Rückseite der Kamera. (Bitten schlagen Sie für Details im Benutzerhandbuch unter Wireless Installation nach)

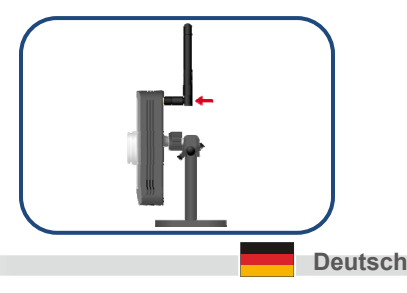

## 3. Verbinden des Ethernet Kabels

Verbinden Sie die Internet Kamera zu Ihrem Netzwerk indem Sie ein Netzwerkkabel von Ihrem Router/Switch zum LAN Port der Internet Kamera verbinden.

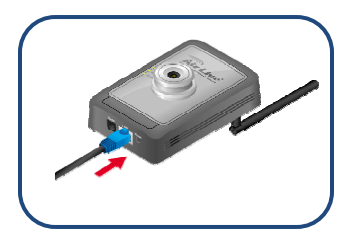

## 4. Verbinden mit der Stromversorgung

Verbinden Sie den Stromadapter mit Ihrer Internet Kamera und dann mit Ihrer Steckdose. Die LED wird angehen, so bald die Kamera mit Strom versorgt wird. (Warnung: Benutzen Sie nur den Stromadapter, der mit der Kamera geliefert wurde. Ein falscher Stromadapter kann zu Schäden an der Hardware führen.)

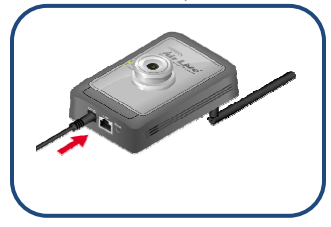

## Softwareinstallation

Der Installationsassistent wird Sie einfach und schnell durch die Installation der Kamera leiten. Nachdem Sie die Kamera mit Ihrem Netzwerk verbunden haben können Sie den Installationsassistenten ausführen und die Konfiguration abschließen.

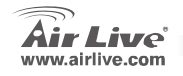

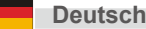

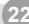

Bitte legen Sie die in der Packung enthaltene Treiber CD in Ihr CD/DVD-Rom Laufwerk. Die Treiber-CD wird automatisch starten. Sollte dies nicht der Fall sein, doppelklicken Sie das CD-ROM Laufwerk unter "**Arbeitsplatz**" an und führen Sie **autorun.exe** aus. Der folgende Bildschirm wird angezeigt. Bitte klicken Sie auf "Setup Wizard"

Das System wird den Installationsprozess starten. Klicken

Sie "Next" um die Installation fortzusetzen.

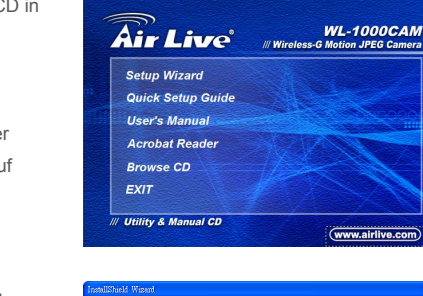

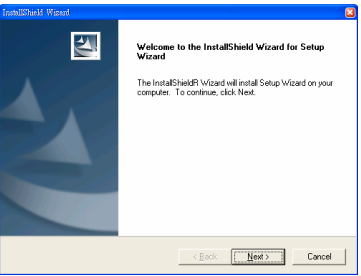

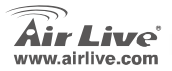

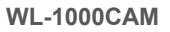

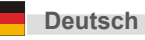

Klicken Sie "Finish" um die Softwareinstallation abzuschließen.

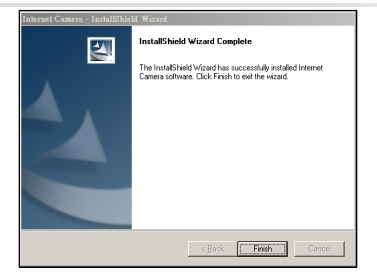

## Benutzen des Setupassistenten

Nach der Installation startet der Installationsassistent automatisch. Der Hauptbildschirm erscheint wie abgebildet und die verbundene Kamera wird in der Liste angezeigt.

- Klicken Sie die verbundene Kamera in der linken Seite des Fensters an
- Klicken Sie auf "Setting Wizard" Knopf um die IP Adresse der Kamera zu ändern

WL-1000CAM

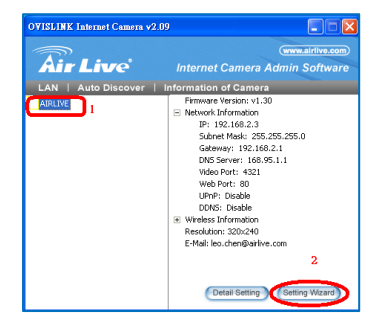

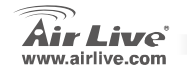

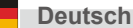

24

 Sobald das Popup Fenster erscheint geben Sie das Standard-Passwort airlive ein und klicken Sie OK.

- Ändern Sie den Kameranamen und die IP Adresse so, dass sie zum gleichen Netzwerkbereich wie Ihr bestehendes LAN gehören.
- Klicken Sie "Finish" um den Vorgang abzuschließen

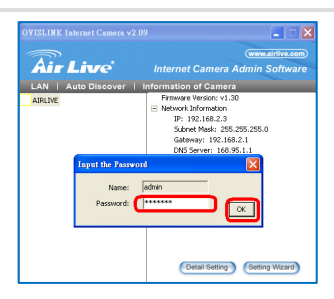

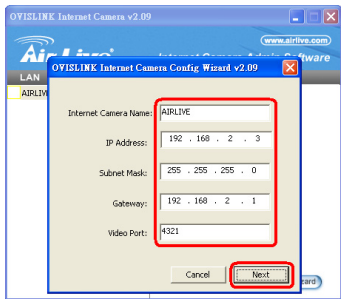

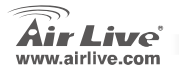

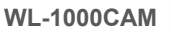

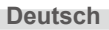

 Ein Popup-Fenster wird erscheinen und fragen, ob Sie den "Camera Viewer" starten wollen. Klicken Sie auf "Yes" um forzufahren.

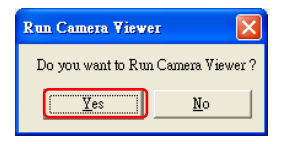

Die Anwendung "Camera Viewer" startet und zeigt Ihnen automatisch das Video der Kamera an.

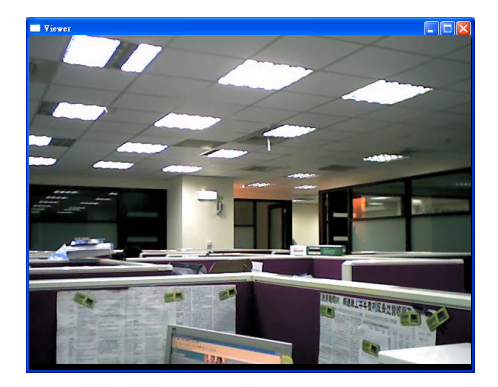

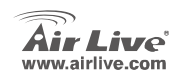

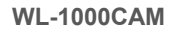

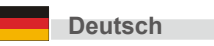

26

## Manueller Setup Assistent im Web Management

Sobald Ihr PC eine IP Adresse vom Router erhalten hat, tragen Sie die Standard IP Adresse 192.168.2.3 (die IP des Routers) in Ihr Browserfenster ein und drücken Sie die Enter-Taste

Der Login-Bildschirm (siehe unten) wird erscheinen. Tragen Sie "Benutzername" und "Passwort" ein und klicken Sie auf OK um sich einzuloggen. Standardmäßig ist der Benutzername "**admin**" und das Passwort ist "**airlive**". Zu Ihrer Sicherheit sollten Sie das Passwort schnellstmöglich ändern.

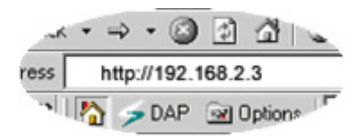

| Connect to 192.1                    | 58.2.3 ? 🔀           |  |
|-------------------------------------|----------------------|--|
|                                     | GP4                  |  |
| WL-1000 Wireless Motion JPEG Camera |                      |  |
| <u>U</u> ser name:                  | 🖸 admin 🛛 🔽          |  |
| Password:                           | •••••                |  |
|                                     | Remember my password |  |
|                                     | OK Cancel            |  |

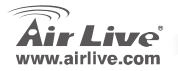

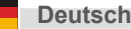

Wenn die Kamera verbunden ist, wird Ihnen die Live Video Seite angezeigt. Wenn Sie die Kamera das erste Mal benutzen wird Ihnen der folgende Dialog angezeigt, um das Active-X plugin zu installieren. Bitte prüfen Sie den Publisher des Plugins. Sie sollten einer Installation nur zustimmen, wenn der Publisher AirLive Ovislink Corp ist.

Nach der Installation des Active-X plugins wird das Videobild direkt in Ihrem Browser angezeigt.

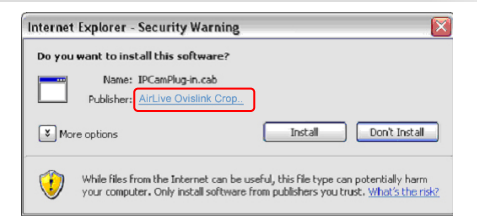

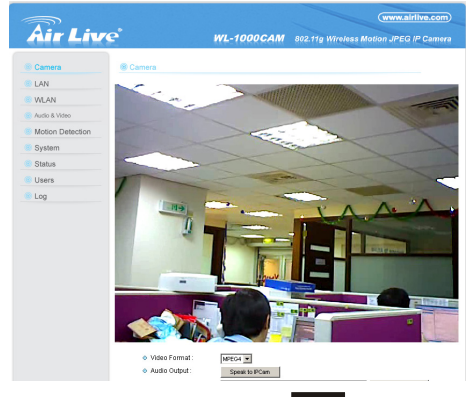

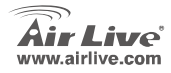

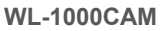

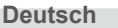

#### Nota sobre o padrão FCC

Este equipamento foi testado e concluiu-se que cumpre os limites para um dispositivo digital de Classe B de acordo com a Parte 15 das Normas FCC. Estes limites destinam-se a proporcionar protecção contra interferências prejudiciais quando o equipamento está a funcionar numa área comercial. Este equipamento gera, utiliza e pode emitir energia de rádio frequência e se não for instalado de acordo com o manual de utilizador, pode causar interferências na transmissão de comunicações via rádio. Se está a ser utilizado em área residencial, é provável que este equipamento cause interferências prejudiciais, e nesse caso o utilizador deverá tentar corrigir esta interferência usando os seus próprios meios.

#### Nota sobre a Etiqueta CE

Este é um produto de Classe B. Numa área residencial este produto pode causar rádio interferência, e nesse caso o utilizador deverá tomar as devidas medidas para a corrigir. A OvisLink Corp. declara para os devidos efeitos que o AirLive WL-1000CAM cumprem os requisitos básicos da Directiva 99/05/CE e é por conseguinte responsável pela precisão destes dados:

> OvisLink Corp. 5F, No.6 Lane 130, Min-Chuan Rd, Hsin-Tien City, Taipei, Taiwan TEL: +886-2-2218-6888

#### Garantias

Este produto sofre vários controlos de qualidade para assegurar o funcionamento adequado. Este produto está coberto por uma garantia de dois anos para os países da União Europeia. Para outros países, o período de garantia é de um ano. Em caso de algum defeito de fabrico ou falha, será reparado pela OvisLink Corp. Contacte o seu fornecedor relativamente aos detalhes do procedimento para este efeito. Esta garantia não se aplica em caso de avaria causada por utilização imprópria do produto, acidentes, manuseamento faltoso ou manipulação nem por quaisquer incompatibilidades futuras com outros produtos.

WI -1000CAM

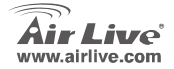

🤨 Português

29

# Informação Importante

- O Endereço IP por defeito é 192.168.2.3
  - O nome do login por defeito é "admin"
  - A palavra-chave por defeito é "airlive"
- Requerimentos do Sistema
  - CPU: Intel Pentium II 266Mhz ou superior
  - Memoria: 32MB (64MB recomendado)
  - VGA resolução: 800x600 ou superior

# Instalação de Hardware

1. Montagem Suporte da Camera

A Camera Internet Wireless vem com suporte camera, contendo uma bola giratória na cabeça com parafuso que pode fixar ao buraco do parafuso da camera do painel superior/inferior. Fixe o suporte da camera à camera e posicione-a para a sua aplicação

## 2. Instalação da Antena

Aperte a antena ao conector no painel trazeiro da camera. (Por favor consulte o manual de utilizador de instalação wireless)

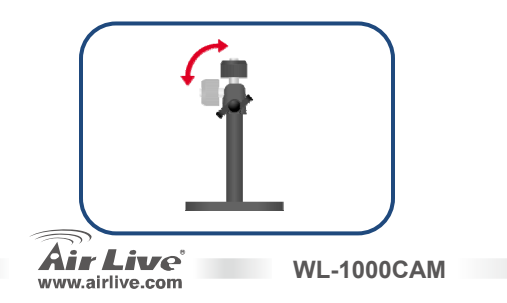

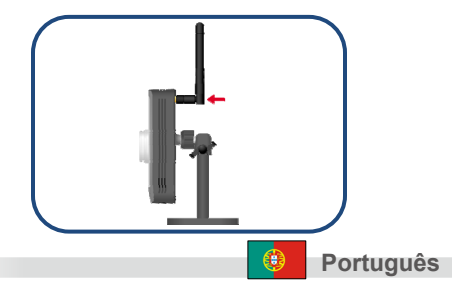

30

3. Conectando o cabo de Rede Ligue a camera Internet à sua rede aplicando o cabo de rede do swith/router à porta LAN da camera Internet

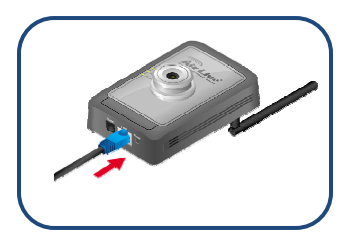

Ligando a Fonte de Alimentação 4. Conecte o alimentador à camera Internet e à tomada electrica. O LED acenderá assim que a Camera Internet estiver ligada. (Aviso: Use o alimentador fornecido com a Camera, Alimentador incorrecto poderá causar danos no hardware.)

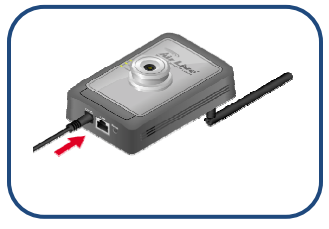

# Executar o Sotware de Instalação

WL-1000CAM

O Setup Wizard é o software de windows conveniente que o guiará durante a instalação da sua camera, de um modo fácil e rápido. Após ligar a camera à sua rede, pode instalar o Setup Wizard e completar agora a configuração

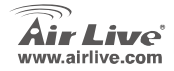

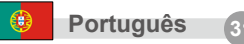

Insira por favor o CD Driver que vem com o seu dispositivo no CD-ROM. O Driver inicia automaticamente e mostrará o guia de instalação. Se não, por favor faça um duplo clique no icon do dispositibo do CD-ROM em **My computer**, e execute **autorun.exe**. A seguinte janela será mostrada. Clique por favor "SetUP Wizard"

O sistema irá iniciar o procedimento de instalação. Clique "Next" para continuar a instalação.

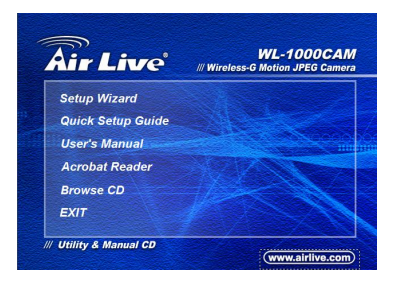

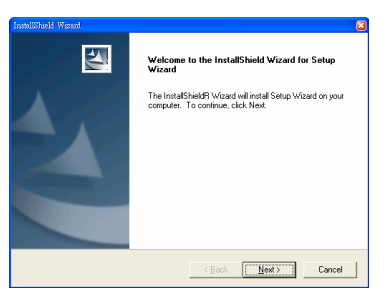

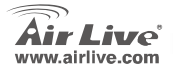

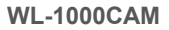

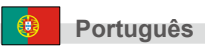

Clique "Finish" para completar a instalação do software.

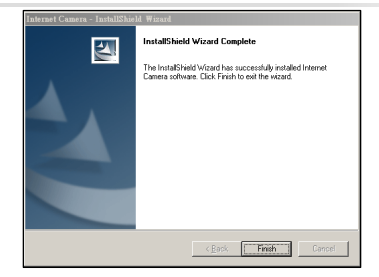

# Usando o Setup Wizard

Após instalar, o Setup Wizard lança-se

automaticamente. A janela principal aparecerá tal como é mostrada, e a camera ligada será mostrada na lista.

- Clique na camera conectada listada à esquerda da janela.
- Clique no botão "Setting Wizard" para modificar o endereço IP da camera.

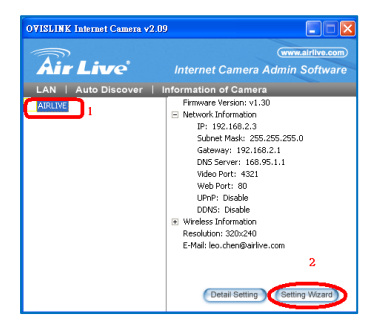

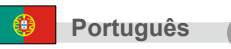

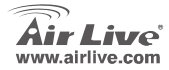

 Quando surgir uma janela, entre a palavra-chave que por defeito é "airlive" e clique "OK".

- Mude o nome e o endereço IP da camera, assim pertencem ao mesmo segmento de rede da sua area local de rede.
- 5. Clique "Finish" para processar.

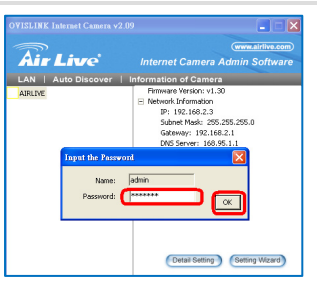

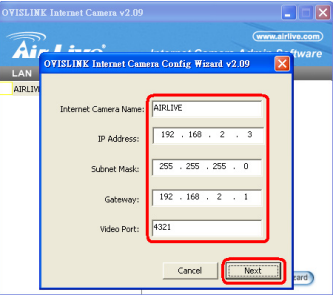

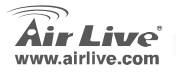

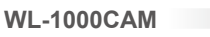

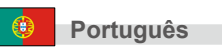
6. Surgirá uma janela perguntando se quer executar o "Camera Viewr". Clique "Yes" para continuar.

Run Camera Viewer Do you want to Run Camera Viewer? No Yes

A aplicação de windows "Camera Viewer" executa e mostra o video automaticamente.

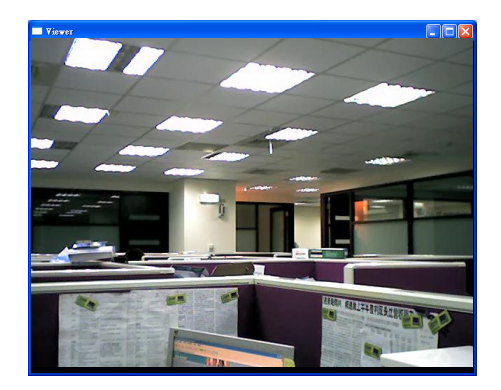

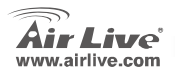

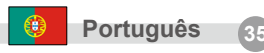

## Manual Setup Wizard com o gestor Web

WL-1000CAM

Uma vez que o seu PC obteu um endereço IP do seu router, entre o endereço IP por defeito **192.168.2.3** (Endereço IP do Router) no browser do seu PC e prima >enter>

Aparecerá em baixo uma janela Login. Entre o "User Name" e a "Password" depois clique <OK> para fazer o Login. Por defeito o nome de utilizador é "**admin**" e a palavra-chave é "**airlive**". Por razões de segurança é recomendado que altere a palavra-chave logo que possivel.

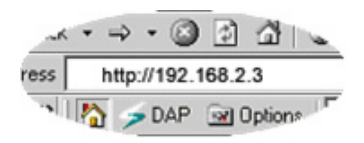

| Connect to 192.1    | 58.2.3               |
|---------------------|----------------------|
|                     | GP                   |
| WL-1000 Wireless Mo | tion JPEG Camera     |
| User name:          | 😰 admin 🛛 👻          |
| Password:           | •••••                |
|                     | Remember my password |
|                     | OK Cancel            |

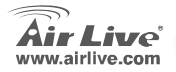

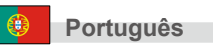

Qaundo a camera estiver ligada, o browser leva-o à pagina video ao vivo. Se estiver a ver esta camera pela primeira vez, o dialogo seguinte aparecerá para instalar o ActiveX plug-in. Por favor verifique a parte publicada, só a deve aceitar se for publicada pela Airlive Ovislink Group.

Após instalado o ActiveX plug-in, a imagem de video será mostrada directamente no visor web.

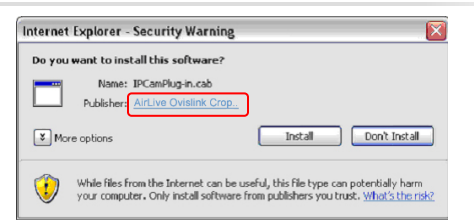

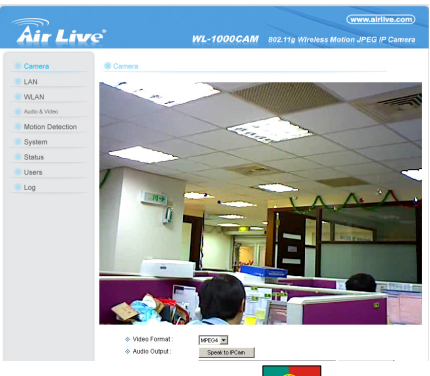

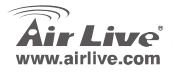

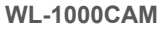

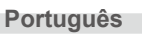

### 重要情報

- デフォルト IP アドレスは 192.168.2.3
- デフォルトログイン名は 'admin'
- Tデフォルトパスワードは 'airlive'

- システム必要条件:
  - CPU: インテル Pentium II266MHz 以上
  - メモリ: 32MB(64MB リコメンド)
  - VGA レゾリューション:800×600 まだはそれ以上

## ハードウェア・インストレーショ

1. カメラスタンドを取り付け

ワイヤレスインターネットカメラはカメラスタンド と共に来ます。(それは、先端/底面の上のカメラのね じ穴に付けることができる旋回ボールネジ頭を持っ ています)。カメラスタンドをカメラに付けて、あな たのアプリケーションのためにそれを配置します。

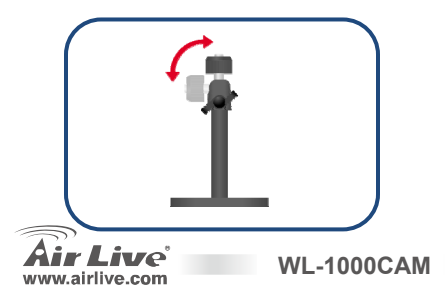

### 2. アンテナをインストール

カメラの後部のパネルの上に、アンテナをコネク タに固定してください。(ワイヤレスインストール のためにユーザーマニュアルを参照してください)

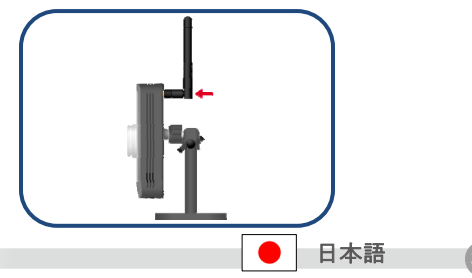

き、LED は点灯します。(警告:カメラで出荷され るパワーアダプタを使ってください。不正確な電源は  $\square$ 

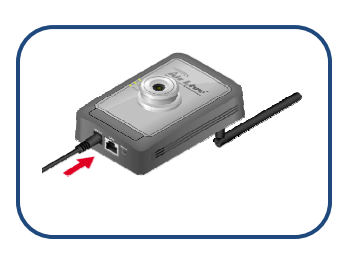

パワーアダプターをインターネットカメラに接続し て、そして、パワーアダプターをコンセントに差し込

んでください。インターネットカメラが電源つくと

ハードウェア指傷をもたらすかもしれません。)

### 3. イーサネットケーブルを接続 スイッチ/ルータからインターネットカメラの LAN ポ ートまでネットワークケーブルを付けることによっ て、インターネットカメラをあなたのネットワークに 接続してください。

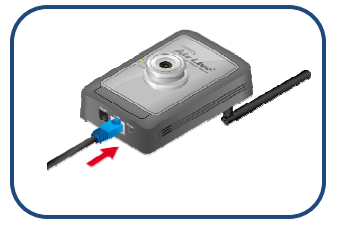

# ソフトウェアインストールを実行

WL-1000CAM

設定ウィザードは、はやくて簡単に、あなたのカメラの設置を案内する便利なウインドウソフトウェア です。カメラをあなたのネットワークに接続した後に、あなたは設定ウィザードをインストールするこ とができて、現在構成を完了することができます。

4.

電源の接続

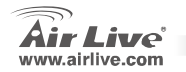

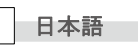

あなたの CD-ROM ドライブにドライバーCD を挿入してく ださい。ドライバーCD は、自動的に始まって、インストー ルガイドを示します。そうでなければ、「私のコンピュー 夕」で CD-ROM デバイスアイコンをダブルクリックして、 autorun.exe を実行してください。以下のスクリーンは示 されます。「セットアップウィザード」をクリックしてく ださい。

システムは、インストール手順を始めます。「次に」イン ストールを続けるクリック。

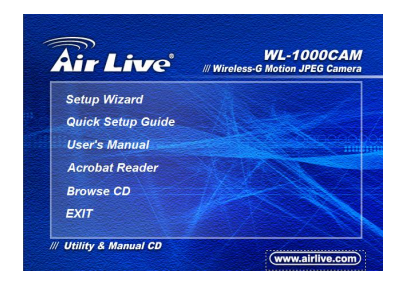

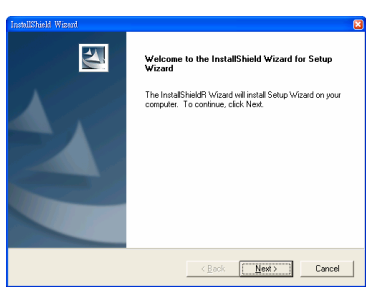

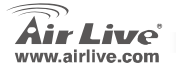

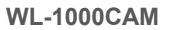

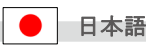

日 本

ソフトウェアインストールを完了するために、「終了」をク リックしてください。

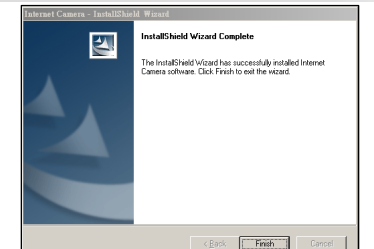

### 設定ウィザードの使用

インストールの後、設定ウィザードは、自動的に始まり

ます。メインウィンドウは示されるように現れるでしょ

う、そして、リストの中に接続カメラを表示します。

- 窓の左にリストした接続カメラをクリックします。
- カメラ IP アドレスを変えるために「設定ウィザ ード」をクリックします。

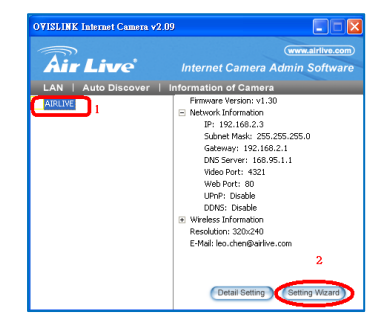

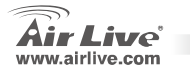

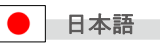

 ポップウインドウが現れ"airlive"というデフォ ルトパスワードを入力して、そして、「OK」を クリックします。

- 彼らがあなたのローカル・エリア・ネットワークの同じネットワークセグメントに属して、カメラ名とIPが申し出る。
- 5. プロセスするために「終了」をクリックします。

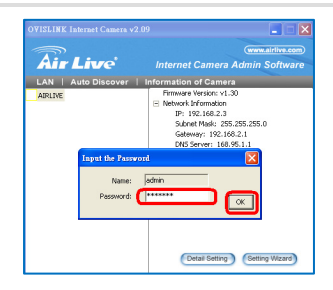

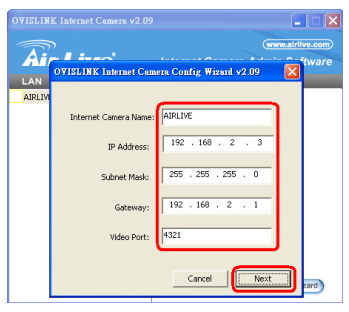

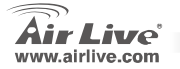

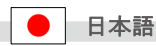

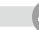

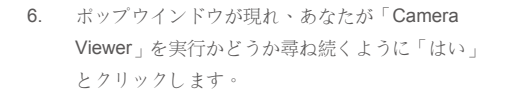

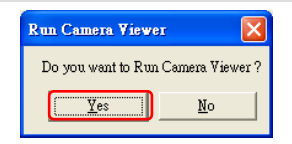

「CameraViewer」ウインドウアプリケーションは動

作して、自動的にビデオを示します。

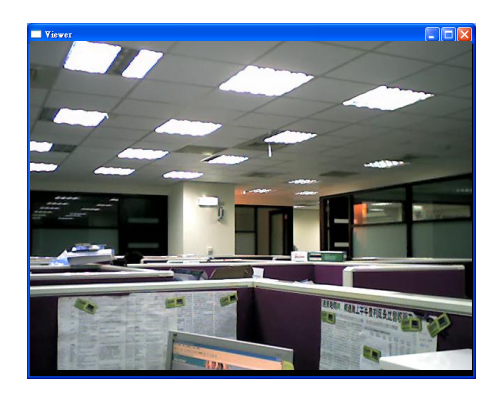

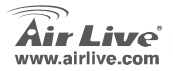

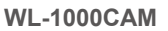

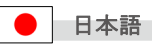

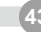

手動でウェブ管理の設定ウィザード あなたのPCがあなたのルータからIPアドレスをい ったん得たと、デフォルトIPアドレス192.168.2.3 を入れてください、(ルータのIPアドレス)そして、 <enter>を押してください。

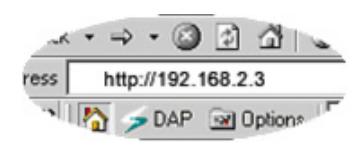

下記のログイン画面は、現れます。「ユーザー名」と「パ スワード」を入力して、それからログインのために<OK> をクリックしてください。デフォルトで、ユーザ名は 「admin」です、そして、バスワードは「airlive」です。 セキュリティ理由で、あなたができるだけ早くパスワー ドを変えるのは、お勧めです。

| Connect to 192.1    | 68.2.3               |
|---------------------|----------------------|
|                     | GP.                  |
| WL-1000 Wireless Mo | tion JPEG Camera     |
| User name:          | 🖸 admin 🕑            |
| <u>P</u> assword:   | •••••                |
|                     | Remember my password |
|                     |                      |
|                     | OK Cancel            |

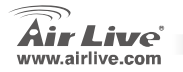

日本語

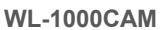

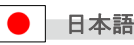

カメラが接続するとき、ブラウザはあなたを生中 継ビデオページに連れて行くでしょう。あなたが 初めでこのカメラを見ているならば、以下の対話 は ActiveX ブラグインをインストールするように 見えます。出版の方にチェックして、そして、そ れが AirLive Ovislink Crop によって発行される場 合にだけ、あなたはそれを受け入れるべきです。

インストールされた後に、ActiveX ブラグイン は、ビデオ画像はウェブスクリーンに直接示さ れるでしょう。

WL-1000CAM

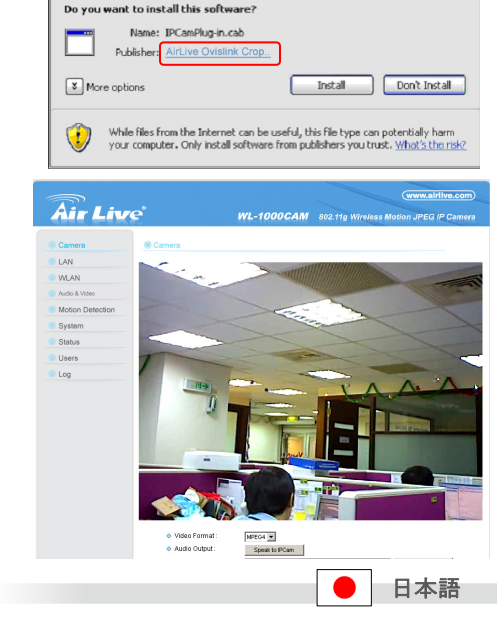

Internet Explorer - Security Warning

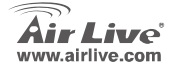

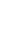

X

### Note on the FCC standard

This equipment has been tested and found to comply with the limits for a Class B digital device pursuant to Part 15 of the FCC Rules. These limits are designed to provide reasonable protection against harmful interferences when the equipment is operating in a commercial area. This equipment generates, uses and may radiate radio frequency energy, and if not installed in accordance with the user guide, may cause interference in the transmission of radio communications. If operating in a residential area, it is probable this equipment will cause harmful interference, in which case the user will be required to try to correct this interference using his own means.

#### Note on CE Marking

This is a Class B product. In a residential area this product may cause radio interference, in which case the user can be required to take the appropriate measures. OvisLink Corp. hereby declares that AirLive WL-1000CAM meets the basic requisites of directive 99/05/CE, and is therefore liable for the accuracy of these data:

OvisLink Corp. 5F, No.6 Lane 130, Min-Chuan Rd, Hsin-Tien City, Taipei, Taiwan TEL: +886-2-2218-6888

#### Warranties

This product has undergone various quality controls to ensure proper operation.

This product is covered by a two-year warranty for countries inside European Union. For other countries, the warranty period is one year only. In the event of any manufacturing fault or breakdown, it will be repaired by OvisLink Corp. Please contact your supplier for details on the procedure to follow. This warranty shall not be applicable in the event of damage caused by improper use of the product, accidents, faulty handling or manipulation nor any future incompatibility with third party products.

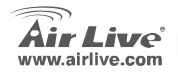

WL-1000CAM

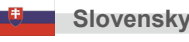

Slovensky

# Dôležité informácie

- Štandardná IP je 192.168.2.3
- Standardné prihlasovacie meno je 'admin'
- Standardné heslo je 'airlive'.

- Požiadavky na PC:
  - CPU: Intel Pentium II 266MHz alebo vyšší
  - Pamäť: 32MB (64MB odporúčaná)
  - Rozlíšenie grafickej karty: 800x600 alebo vyššie

# Hardware Installation

### 1. Pripojenie stojana

Spolu s kamerou dostanete stojan, ktorý má guličkový mechanizmus na uchytenie. Ten môže byť osadený do kamery na vrchnej alebo spodnej strane. Pripojte stojan kamery a umiestnite zostavu na požadované miesto.

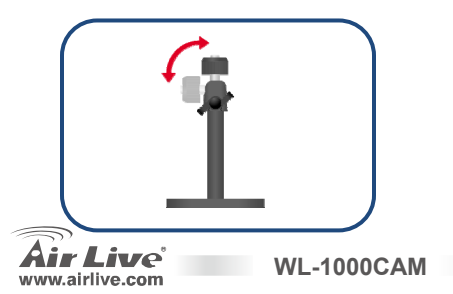

### 2. Inštalácia antény

Pripojte anténu do konektora na zadnom paneli kamery. (Prosím prezrite si používateľský návod na použitie pre inštaláciu Wi-Fi)

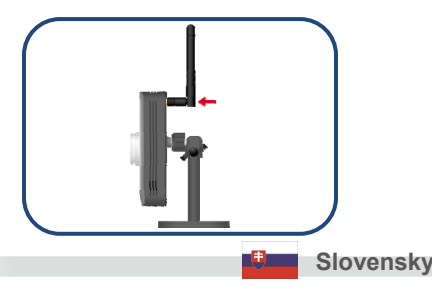

#### 3. Pripojenie eternetového kábla

Pripojte kameru do siete pomocou eternetového kábla.

#### 4. Pripojenie napájania

Pripojte napäťový adaptér k internetovej kamere a adaptér zasuňte do elektrickej siete. Rozsvieti sa signalizačná LED. (**Pozor:** Použite adaptér dodávaný spolu s kamerou. Nesprávne napájanie môže nenávratne poškodiť hardvér kamery.)

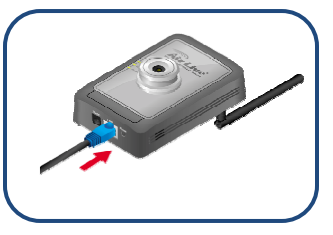

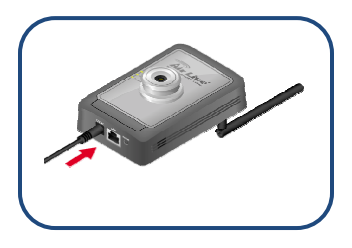

# Softvérová inštalácia

Sprievodca nastaveniami je jednoduchý program ktorý vás rýchlo a jednoducho prevedie inštaláciou. Po pripojení kamery do siete môžete nainštalovať tohto sprievodcu a nakonfigurovať zariadenie.

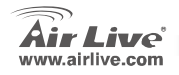

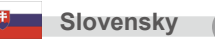

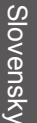

Prosím vložte CD s ovládačmi do vašej mechaniky CD-ROM. CD sa automaticky spustí a zobrazí sprievodcu inštaláciou. Ak sa to nestane, prosím dvojkliknite na ikonu zariadenia CD-ROM v "**My computer**", a spustite **autorun.exe**. Malo by sa zobraziť toto okno. Prosím kliknite na "<u>Setup Wizard</u>".

Systém spustí inštalačné procedúry. Kliknite na "Next" a pokračujte v inštalácii

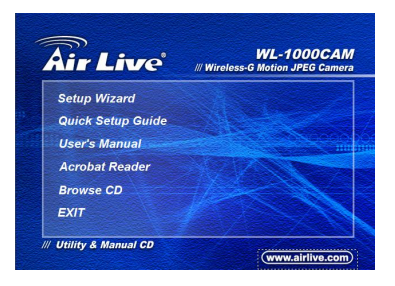

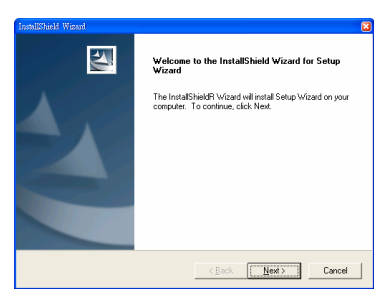

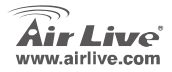

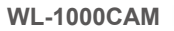

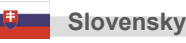

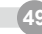

Kliknite na "Finish" a inštalácia sa ukončí.

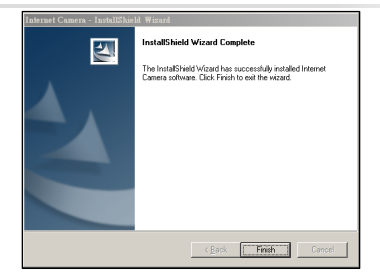

# Použitie Sprievodcu

Po inštalácii sa automaticky spustí Sprievodca nastaveniami. V hlavnom okne by ste mali nájsť zoznam nájdených kamier.

- 1. Kliknite na kameru zobrazenú vľavo v okne.
- Kliknite na "Setting Wizard" v spodnej časti a zmeňte IP kamery.

**WL-1000CAM** 

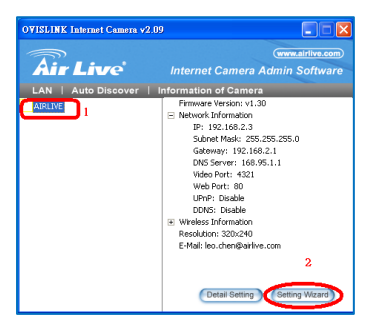

Slovensky

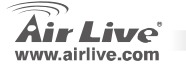

 V zobrazenom okne zadajte heslo "airlive" a kliknite na "OK"

 Zmeňte meno kamery a IP. Tá by mala byť z rovnakej podsiete akú používa vaša LAN.

**WL-1000CAM** 

5. Kliknite na "Finish".

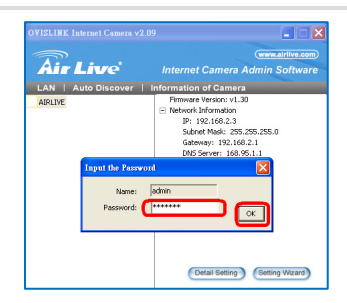

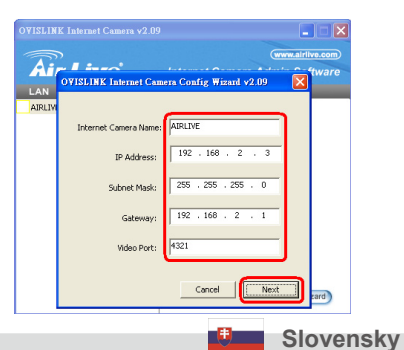

51

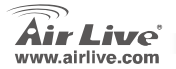

 V automaticky otvorenom okne sa zobrazí otázka o spustení prehliadača kamery. Kliknite na "Yes".

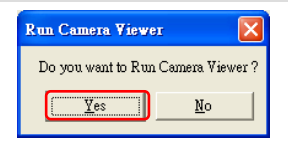

Aplikácia "Camera Viewer" automaticky začne zobrazovať video.

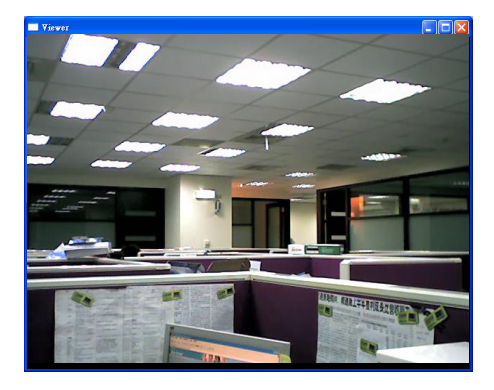

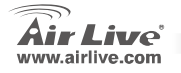

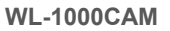

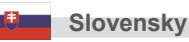

## Ručné nastavenie pomocou webového rozhrania

Potom ako vaše PC získa IP zo smerovača, zadajte štandardnú IP **192.168.2.3** (IP kamery) do prehliadača vo vašom PC a stlačte <enter>

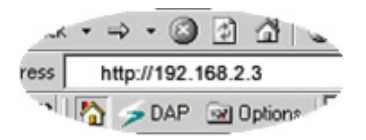

Zobrazí sa prihlasovacie okno. Zadajte prihlasovacie meno a heslo a kliknite na <OK>. Meno je štandardne "admin" a heslo je "airlive". Z bezpečnostných dôvodov by ste heslo mali zmeniť čo najskôr.

| Connect to 192.1   | 168.2.3              |
|--------------------|----------------------|
|                    | G CA                 |
| WL-1000 Wireless M | lotion JPEG Camera   |
| User name:         | 🕵 admin 🕑            |
| Password:          | •••••                |
|                    | Remember my password |
|                    |                      |
|                    | OK Cancel            |

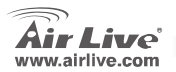

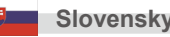

Ak je kamera pripojená, prehliadač zobrazí stránku s videom. Ak sa ku kamere pripájate prvý krát, zobrazí sa tento dialóg žiadajúci inštaláciu zásuvného modulu ActiveX. Prosím skontrolujte vydávateľa modulu, akceptujte iba vydavateľa AirLive Ovislink Crop..

Po inštaláciu modulu ActiveX sa začne priamo v prehliadači zobrazovať video.

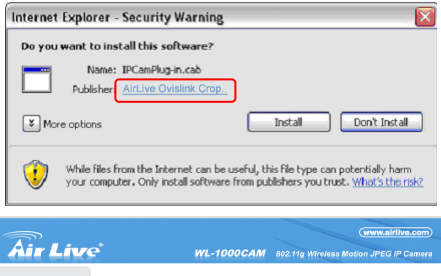

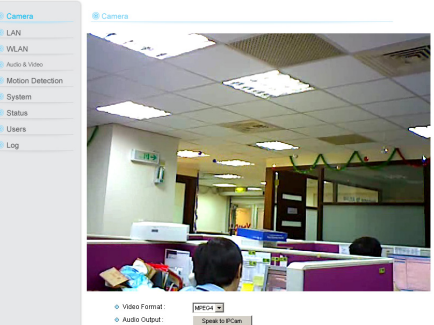

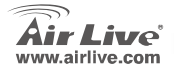

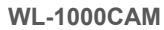

LAN WLAN

System Status Users Log

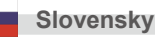

54

#### Ostrzeżenie FCC

Ten produkt został przetestowany i uzyskał potwierdzenie zgodności z rozporządzeniami na temat urządzeń cyfrowych należących do Klasy B (Class B), według części 15 Reguł FCC. Ograniczenia te zostały zaprojektowane w celu zapewnienia uzasadnionej ochrony przed szkodliwymi interferencjami, które mogą powstać podczas użytkowania produktu w środowisku miejskim. Urządzenie wytwarza, używa i może promieniować energię w postaci fal radiowych, o ile nie zostało zainstalowane i nie jest używane zgodnie z podręcznikiem użytkownika. Może wtedy spowodować powstanie szkodliwych interferencji i zakłócać łączność radiową. Jeśli używanie tego produktu w terenie zamieszkałym spowoduje szkodliwe interferencji, użytkownik może spotkać się z wymaganiem usunięcia tych interferencji na własny koszt.

#### Ostrzeżenie CE

To urządzenie Klasy B (Class B). W środowisku zabudowanym może ono spowodować powstanie szkodliwych interferencji radiowych. W takim przypadku obowiązkiem jego użytkownika jest wykonanie odpowiednich poprawek w celu wyeliminowania problemu. OvisLink Corp. niniejszym oświadcza, że urządzenia AirLive WL-1000CAM spełniają podstawowe wymagania dyrektywy 99/05/CE. Podaje też swoje dokładne dane:

> OvisLink Corp. 5F, No.6 Lane 130, Min-Chuan Rd, Hsin-Tien City, Taipei, Taiwan TEL: +886-2-2218-6888

#### Gwarancje

Niniejszy produkt przeszedł szczegółową kontrolę jakości, która zweryfikowała jego właściwe działanie. Urządzenie objęte jest dwuletnią gwarancją na terenie wszystkich krajów Unii Europejskiej. W innych krajach okres gwarancji wynosi jeden rok. W przypadku jakichkolwiek uszkodzeń lub błędów producenta, będzie naprawione na koszt OvisLink Corp. Prosimy o kontakt ze sprzedawcą w celu uzyskania dokładnych informacji o przebiegu procedury gwarancyjnej. Gwarancja nie obejmuje uszkodzeń spowodowanych przez niewłaściwe użytkowanie produktu, wypadków losowych, a także błędów spowodowanych samodzielną próbą zmian parametrów produktu oraz niekompatybilności z urządzeniami innych producentów.

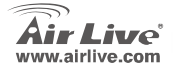

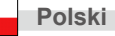

# Ważne informacje

- standardowy adres to 192.168.2.3
- Standardowa nazwa użytkownika to admin
- Standardowe haslo to airlive

- wymagania systemowe:
  - CPU: Intel Pentium II 266MHz lub wyższy
  - Pamięć: 32MB (zalecane 64MB)
  - Rozdzielczość VGA: 800x600 lub wyższa

Polski

# Instalacja sprzętu

### 1. Załączony stojak do kamery

Kamera bezprzewodowa jest wyposażona w stojak, który można przy pomocy śrubek zamocować z jednej strony do górnej lub dolnej strony kamery, a z drugiej przymocować do podłoża w miejscu nam odpowiadającym.

### 2. Instalacja anteny

Zamocuj antenę do konektora w tylnej części panelu (Proszę odnieść się do instrukcji dla bezprzewodowej instalacji)

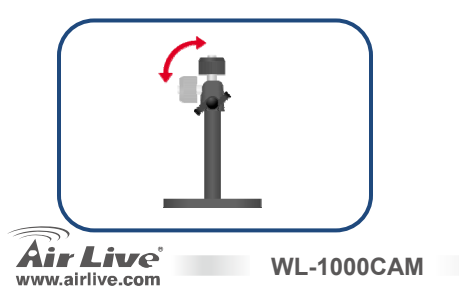

### 3. Podłączenie kabla Ethernet

Podłącz kamerę do swojej sieci przez załączony kabel z portu switcha do portu LAN kamery

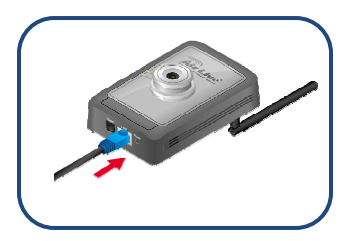

# Instalacja oprogramowania

### 4. Podłącz zasilacz sieciowy

Podłącz zasilacz sieciowy do kamery i włącz do gniazda sieciowego. Diody zaświecą się, kiedy Kamera zostanie zasilona. (Uwaga: używaj tylko zasilacza dostarczonego z kamerą. Niewłaściwy zasilacz może uszkodzić kamerę)

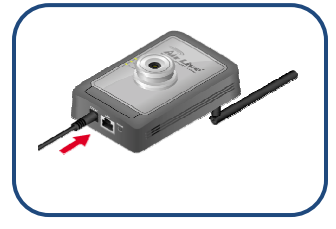

Kreator konfiguracji jest prostym i łatwym oprogramowaniem, które poprowadzi Cię przez instalacje

kamery. Po podłączeniu kamery możesz uruchomić kreatora i dokończyć konfigurację

WL-1000CAM

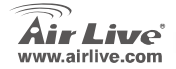

Polski

57

Proszę włóż dołączoną płytę CD do napędu CD-ROM. Oprogramowanie zostanie automatycznie uruchomione i wyświetli się instrukcja obsługi. Jeśli nie kliknij dwa razy ikonę CD-ROM w "**Mój komputer**" i uruchom plik "**autorun.exe**". Zostanie wyświetlone następujące okno. Proszę kliknij "Setup Wizard".

System uruchomi procedurę instalacji. Kliknij "next", aby kontynuować instalację

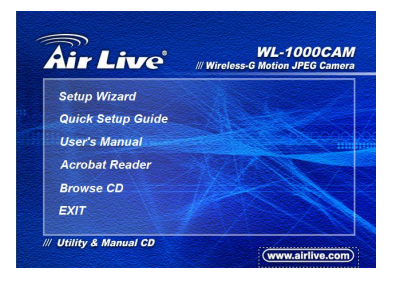

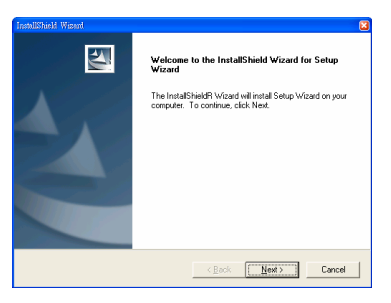

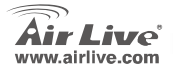

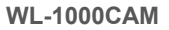

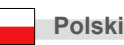

Kliknij "Finish", aby zakończyć instalację.

# Używając kreatora konfiguracji

Po instalacji kreator zostanie uruchomiony

automatycznie. Główne okno pokaże się jak obok i

podłączona kamera zostanie wyświetlona na liście

 Kliknij podłączoną kamerę na liście w oknie po lewej stronie.

WL-1000CAM

 Kliknij przycisk "setup, wizard" aby zmienić adres IP kamery.

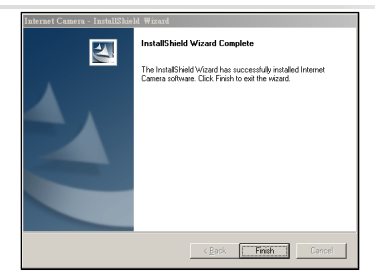

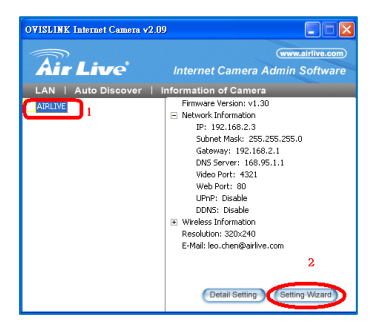

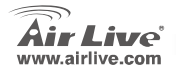

Polski

 Kiedy wyświetli się okno wpisz fabryczne hasło "airlive" i kliknij "OK"

- Zmień adres IP kamery i nazwę na odpowiednią dla twoje sieci.
- 5. Kliknij "Finish", aby zakończyć

| OVISLINK In | lernet Camera v2                      | .09 🔳 🔳 🔀                                                                                                    |
|-------------|---------------------------------------|----------------------------------------------------------------------------------------------------|
| Air         | inro                                  | (www.airlive.com)                                                                                                    |
|             | uto Discover                          | Information of Camera                                                                                                    |
| AIRLIVE     |                                       | Firmware Version: v1.30 ■ Network Information IP: 192,168.2.3 Subnet Mark: 255,255,255,0 Gatewary: 192,168.2.1 DNS Server: 166,951,1 |
|             | Input the Passw<br>Name:<br>Password: | Jadmin                                                                                                    |
|             |                                       | Detail Setting Setting Wizard                                                                                                    |

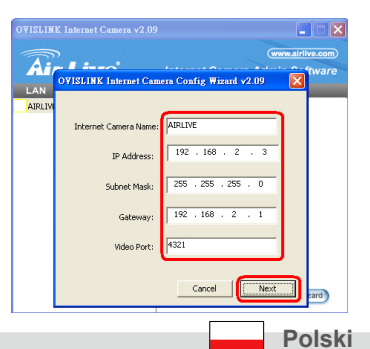

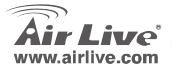

 Wyskakujące okienko zapyta Cię czy chcesz uruchomić "Camera Viewer". Kliknij "Yes", aby potwierdzić.

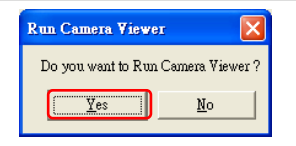

Okno aplikacji "Camera Viewer" uruchomi i wyświetli automatycznie obraz z kamery.

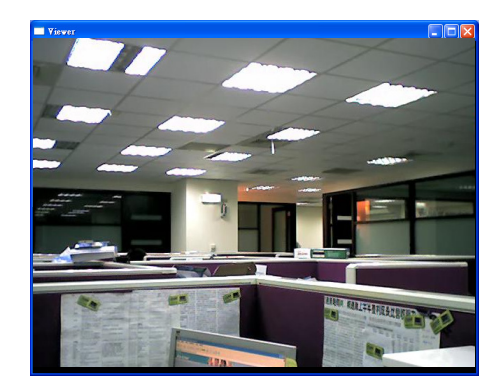

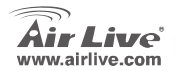

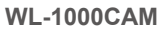

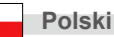

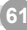

## Ręczna konfiguracja przez przeglądarkę WWW

Twój komputer otrzymał automatyczny adres IP od routera, wpisz w przeglądarce domyślny adres IP 192.168.2.3 (adres routera) i kliknij <enter>

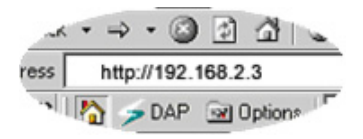

Wyświetli się okno logowania. Podaj "User Name" i "password" a następnie kliknij "OK". Fabryczna nazwa użytkownika to "**admin**" i hasło "**airlive**". Ze względu bezpieczeństwa zalecana jest zmiana hasła najszybciej jak to możliwe.

WL-1000CAM

| Connect to 192.1    | 68.2.3               |
|---------------------|----------------------|
|                     | GP                   |
| WL-1000 Wireless Mo | tion JPEG Camera     |
| User name:          | 🖸 admin 🕑            |
| Password:           | •••••                |
|                     | Remember my password |
|                     | OK Cancel            |

Polski

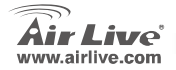

Polski

Kiedy kamera zostanie podłączona, przeglądarka wyświetli obraz na stronie. Jeśli jest uruchamia pierwszy raz wyświetli się monit o instalację Active-X. Pownienieś zaakceptować instalację tylko opublikowanych przez firme **Airlive Ovislink.** 

Po instalacji Active-X video zostanie wyświetlone bezpośrednio w oknie przeglądarki.

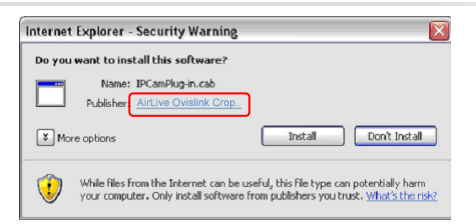

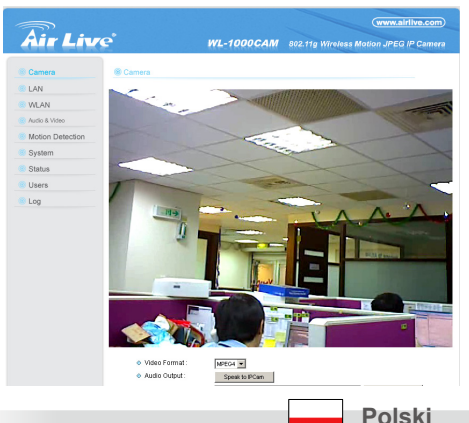

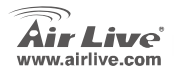

#### Megjegyzés az FCC szabvánnyal kapcsolatban

Az elvégzett vizsgálatok szerint a készülék az FCC szabályok 15. részének megfelelően összhangban áll a B osztályú digitális készülékek határértékeivel. Ezek a határértékek kellő védelmet nyújtanak a káros interferenciákkal szemben abban az esetben, ha a készülék kereskedelmi (ipari) területen működik. A berendezés rádiófrekvenciás energiát generál, használ vagy sugározhat, és ha a telepítése nem a használati utasításban leírtak szerint történik, a rádió-hírközlési adatátvitelben interferenciát okozhat. A készülék sűrűn lakott területen való működtetésekor káros interferenciát okozhat. Ebben az esetben ezt a zavaró hatást a felhasználónak magának kell elhárítania.

#### Megjegyzés a CE jelzéssel kapcsolatban

B osztályba sorolt termék. Sűrűn lakott területen a termék rádiózavarokat okozhat, amely esetben a felhasználónak kell megtennie a szükséges intézkedéseket. Az OvisLink Corp. ezennel kijelenti, hogy a AirLive WL-1000CAM az 1999/05/CE irányelv alapvető követelményeinek megfelel, és szavatolja az adatok pontosságát:

OvisLink Corp. 5F, No.6 Lane 130, Min-Chuan Rd, Hsin-Tien City, Taipei, Taiwan TEL: +886-2-2218-6888

### Jótállás

A termék megfelelő működését a végrehajtott különböző minőségellenőrzések biztosítják.

Az Európai Unió országaiban a termékre két év jótállást vállalunk. Egyéb országokban a jótállási időszak mindössze egy év. Gyártási hiba vagy üzemzavar esetén a javítást az OvisLink Corp. végzi. A szükséges teendőkre vonatkozóan bővebb információért forduljon eladójához. A jótállás érvényét veszti abban az esetben, ha a károsodás a termék nem rendeltetésszerű használata, baleset, hibás kezelés vagy beavatkozás, vagy idegen (harmadik fél által gyártott) termékekkel való később bekövetkező összeférhetetlenség miatt következik be.

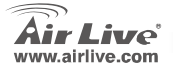

WI -1000CAM

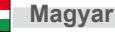

# Fontos információk

- Az alapbeállítás szerint az eszköz IP címe: 192.168.2.3
- Alapértelmezett felhasználói név: admin
- Alapértelmezett jelszó:airlive

- Rendszerkövetelmények:
  - CPU: Intel Pentium II 266 MHz vagy gyorsabb
  - Memória: 32 MB (64 MB ajánlott)
  - VGA felbontás: 800x600 vagy nagyobb

## Hardver telepítése

1. A kameraállvány csatlakoztatása A vezeték nélküli kamera egy saját állvánnyal érkezik, amely egy csavarral ellátott gömbfej segítségével csatlakoztatható a kamera alján vagy tetején található aljzathoz. Rögzítse a kamerát az állványhoz, és állítsa be az önnek megfelelő módon.

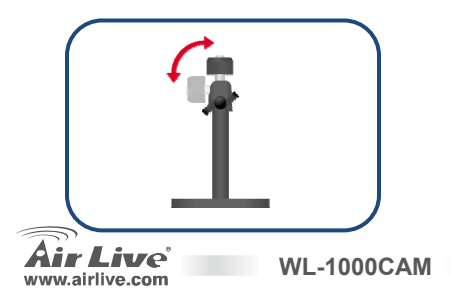

### 2. Az antenna csatlakoztatása

Csatlakoztassa az antennát a kamera hátoldalához (kérjük, olvassa el a felhasználói kézikönyvet a vezeték nélküli telepítéshez)

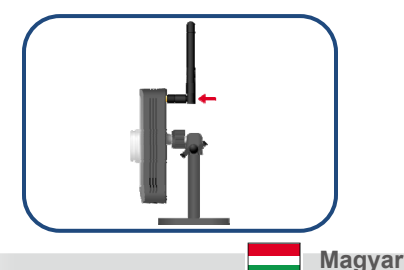

#### 3. Az Ethernet-kábel csatlakoztatása

Kapcsolja össze az Internet kamerát a hálózattal. Ehhez csatlakoztassa a routerből érkező LAN-kábelt a kamera LAN-portjához.

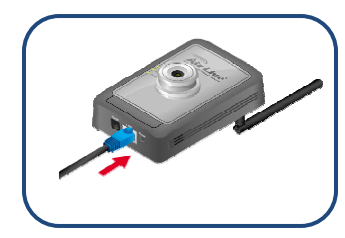

### 4. A tápegység csatlakoztatása

Csatlakoztassa a tápegységet a kamerához, majd a fali konnektorhoz. A LED világít ha a kamera feszültség alatt van. (Figyelem: Csak a gyári tápegységet használja, különben a kamera károsodhat.)

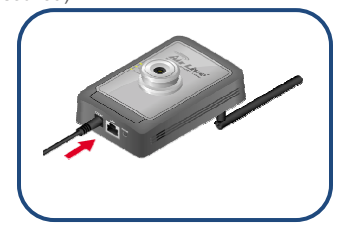

Magyar

## A szoftver telepítése

A kényelmesen használható Telepítésvarázsló végigvezeti önt a kamera gyors és egyszerű telepítési eljárásán. Miután csatlakoztatta a kamerát a hálózathoz, telepítheti a Telepítő varázslót és befejezheti a telepítést.

WL-1000CAM

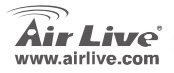

Magyar

Helyezze be telepítő CD-t az optikai meghajtóba. A lemezen található keretprogram automatikusan elindul. Ha nem tenné, kattintson kétszer a **Sajátgép**-en a CD-ROM ikonjára, és indítsa el az **autorun.exe** programot. Amikor megjelenik az ábrán látható képernyő, kattintson a <u>Telepítő</u> <u>varázslóra</u>.

A telepítés elindul. Kattintson a Tovább gombra a telepítés folytatásához.

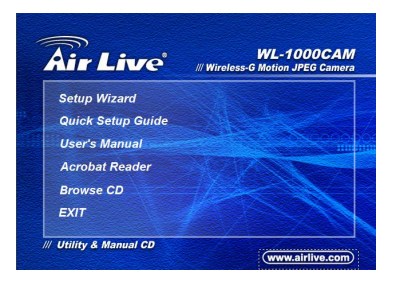

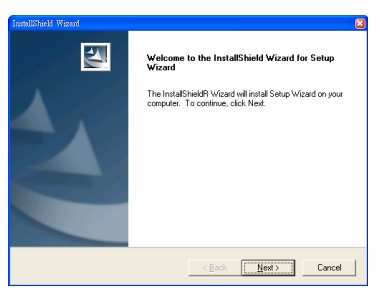

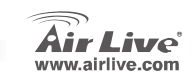

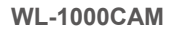

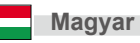

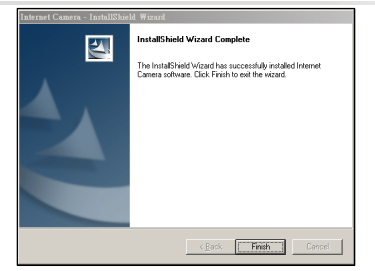

# A Telepítésvarázsló használata

A telepítés után a varázsló automatikusan elindul.

Megjelenik az ábrán látható képernyő, és a

csatlakoztatott kamera is megjelenik a listában.

- Kattintson a csatlakoztatott kamerára az ablak bal oldalán.
- Kattintson a Telepítésvarázsló aljára az IP cím megváltoztatásához.

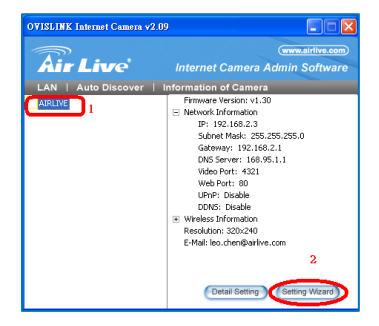

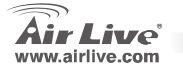

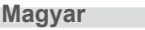

 Amikor megjelenik a bejelentkezési ablak, adja meg az alapértelmezett jelszót ("airlive") és kattintson az OK gombra.

- Változtassa meg a kamera nevét és IP címét, hogy a megfelelő alhálózatra kerüljön.
- 5. Kattintson a **Befejezés** gombra.

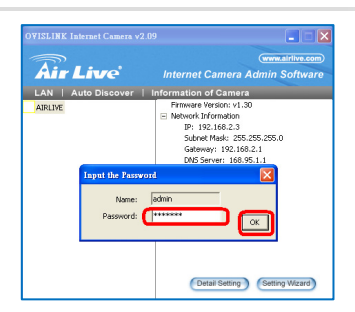

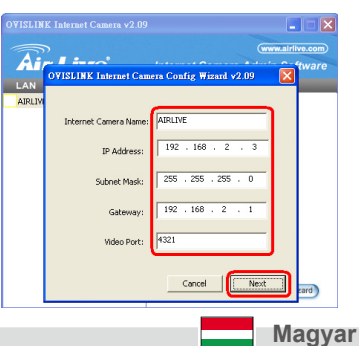

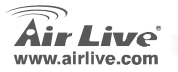

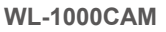

 Egy felugró ablak rákérdez, hogy szeretné-e futtatni a Camera Viewer programot. Kattintson az Igen gombra a folytatáshoz.

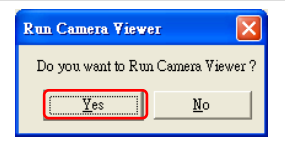

### A Camera Viewer program elindul, és automatikusan mutatja a kamera képét.

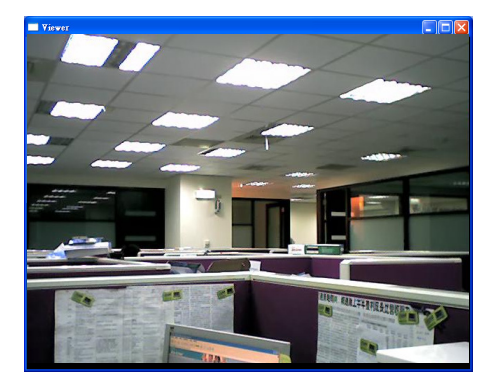

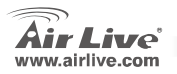

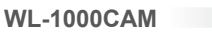

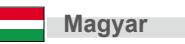
## Kézi beállítás a webes kezelőfelület segítségével

Miután a PC megkapta saját IP címét a routertől, írja be az alapbeállítás szerinti IP címét (**192.168.2.3**) az internetböngésző címsorába, és nyomja meg az Enter gombot.

Megjelenik a belépési ablak. Írja be a felhasználónevet és a jelszót, majd kattintson az OK gombra a belépéshez. Az alapbeállítás szerint a felhasználónév **admin**, a jelszó pedig **airlive**. Biztonsági okokból javasoljuk, hogy amilyen hamar csak lehet, változtassa meg ezeket.

WL-1000CAM

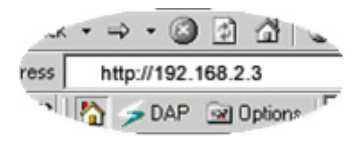

| Connect to 192.1    | 68.2.3               |
|---------------------|----------------------|
|                     |                      |
| WL-1000 Wireless Mo | tion JPEG Camera     |
| <u>U</u> ser name:  | 🖸 admin 🕑            |
| Password:           | •••••                |
|                     | Remember my password |
|                     | OK Cancel            |

Magyar

Magyar

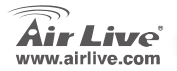

Miután a kamerához csatlakozott, a böngészőben megjelenik az élő videokép. Ha először csatlakozik ehhez a kamerához, megjelenik az ábrán látható ablak, amellyel az ActiveX modult telepítheti. Kérjük ellenőrizze az adatokat, és csak akkor fogadja el a telepítést, ha a csomagot az AirLive Ovislink Corp. adta ki.

Az ActiveX modul telepítése után a video

közvetlenül a weboldalon jelenik meg.

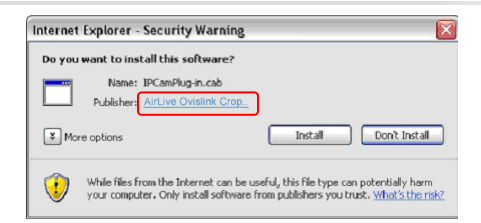

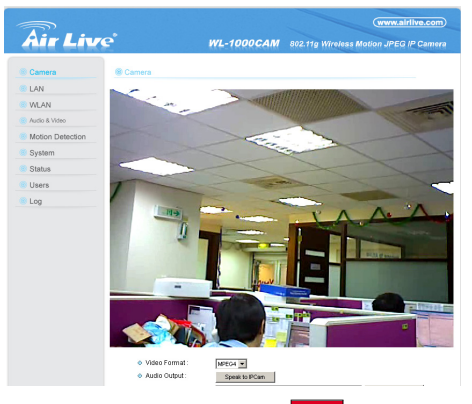

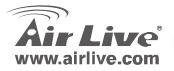

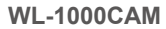

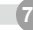

Magyar

Toto zařízení bylo testováno a vyhovuje předpisům třídy B pro digitální zařízení, na základě odstavce 15, FCC pravidel. Tyto limity jsou vytvořeny po poskytování účinné ochrany před škodlivým vlivy zařízení pracující v komerční sféře. Toto zařízení vyzařuje radiové vlny a pokud není instalováno a používáno v souladu s touto uživatelskou příručkou, tak může vykazovat rušení okolní radiové komunikace. Provoz tohoto zařízení v osídlených oblastech bude pravděpodobně příčinou nežádoucího rušení. V tomto případě by měl uživatel přijmout opatření, která povedou ke korekci rušení.

#### CE Marking - upozornění

Toto zařízení odpovídá třídě B. V domácím prostředí může způsobovat radiové rušení. V tomto případě by měl uživatel přijmout odpovídající opatření. Společnost OvisLink Corp. takto deklaruje, že AirLive WL-1000CAM splňuje základní pravidla norem 99/05/CE, a je proto odpovědná za správnost všech údajů:

OvisLink Corp. 5F, No.6 Lane 130, Min-Chuan Rd, Hsin-Tien City, Taipei, Taiwan TEL: +886-2-2218-6888

#### Záruka

Tento produkt byl podrobený rozličným kontrolám kvality k zajištění všech funkcí.

WI -1000CAM

Tento produkt podléhá dvouleté záruce v krajinách Evropské Unie. V ostatních krajinách je záruční doba stanovena na jeden rok. V případě výrobních závad nebo nefunkčnosti bude zařízení opraveno společností OvisLink Corp. Prosím kontaktujte svého dodavatele, který vám sdělí detailní informace. Záruka nebude uznána pokud dojde k poškození zařízení vlivem nestandardního užívání, např.: fyzické poničení následkem pádu, nesprávná manipulace, neautorizované zásahy, provoz v extremních podmínkách atd.

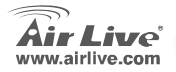

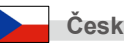

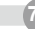

# Základní informace

- Základní IP adresa je 192.168.2.3
- Základní přihlašovací jméno je 'admin'.
- Základní heslo je 'airlive'.

- Systémové požadavky:
  - CPU: Intel Pentium II 266MHz nebo vyšší
  - Paměť: 32MB (64MB doporučeno) nebo více
  - VGA rozlišení: 800x600 nebo vyšší

# Instalace hardware

1. Montáž stojanu kamery

Cesky

Tato bezdrátová internetová kamera obsahuje podstavec, s otočnou kulovou šroubovací hlavou, kterou můžete připevnit na spodní nebo vrchní část kamery a tím zajistit její ideální polohu pro vaše potřeby.

#### 2. Instalace antény

Připevněte anténu do příslušného konektoru na zadní straně kamery. Pro více detailu si prostudujte přiloženou uživatelskou příručku.

Českv

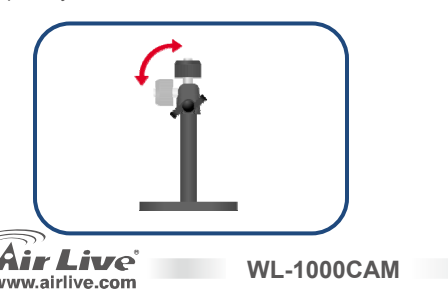

#### 3. Připojení síťového kabelu

Propojte LAN port webové kamery přiloženým síťovým kabelem s portem přepínače nebo routeru.

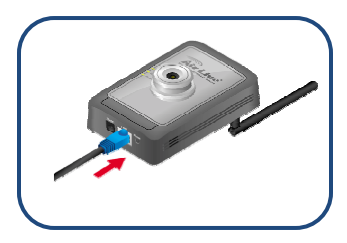

## Instalace software

Instalační průvodce je program, který vás bude navigovat celou instalací rychle a jednoduše. Po připojení webové kamery do vaší sítě, můžete spustit instalačního průvodce a provést konfiguraci zařízení.

WL-1000CAM

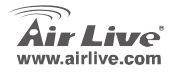

#### 4. Připojení k napájení

Připojte napájecí adaptér webové kamery do zásuvky elektrické sítě. LED indikátory se rozsvítí pokud je zařízení napájeno. (**Varování:** Používejte pouze napájecí adaptéry určené přímo pro toto zařízení, jinak riskujete poškození nebo zničení přístroje)

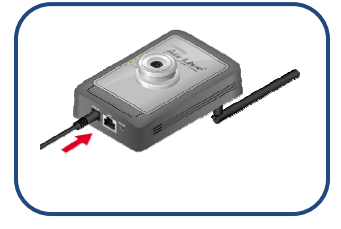

Cesky

Vložte přiložené CD s ovladači do vaší optické mechaniky. Systém automaticky spustí instalačního průvodce. Pokud ne, tak instalaci zahájíte ručním spuštěním souboru AUTORUN.EXE. Na následující obrazovce vyberte volbu "Setup Wizard".

Systém zahájí instalační procedury. Pokračujte stisknutím tlačítka "Next"

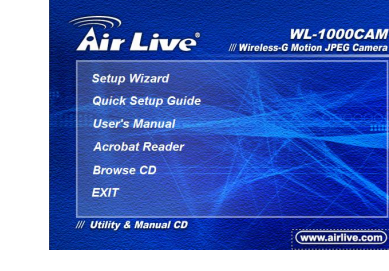

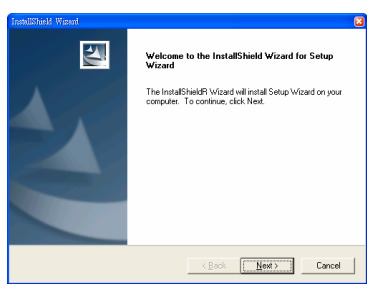

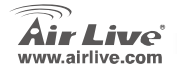

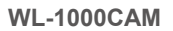

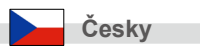

Česky

Kliknutím na tlačítko "Finis" dokončíte instalaci software.

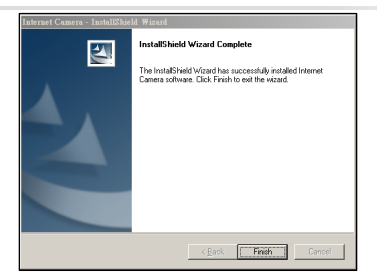

## **Setup Wizard**

Po instalaci se automaticky spustí průvodce

nastavením. V hlavním okně bude zobrazena připojená

kamera.

- Kliknutím na požadovanou kameru si ji označte jako tu, které se týká nastavení.
- Pokud chcete změnit IP adresu kamery, tak klikněte na odkaz "Setting Wizard".

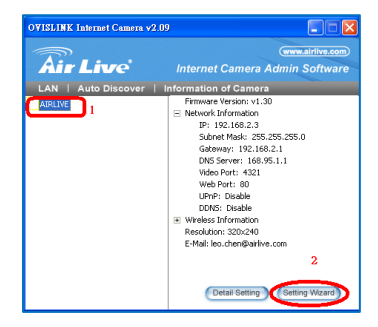

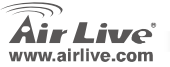

WL-1000CAM

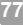

Českv

 Nyní budete vyzváni k zadání hesla. Základní heslo je "airlive". Pokračujte stiskem "OK".

- Nastavte název a IP adresu kamery tak, aby hodnoty odpovídaly nastavení vaší sítě.
- 5. Stisknutím na "Finis" dokončíte instalační proces

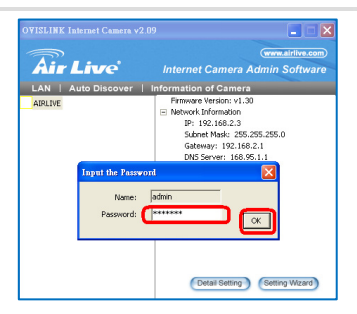

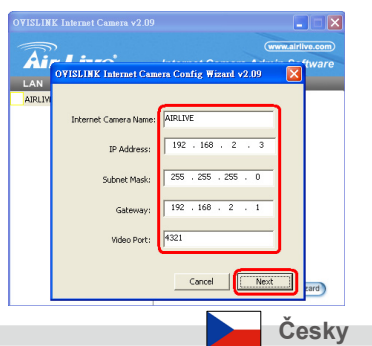

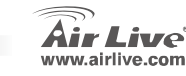

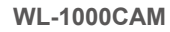

 Pop up okno vám nabídne možnost spuštění "Kamera Viewer". Kliknutím na "Yes" pokračujte.

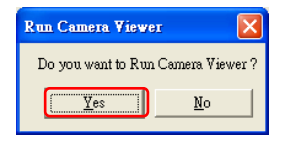

#### Aplikace "Kamera Viewer" zobrazí po spuštění

automaticky video přenášené z kamery.

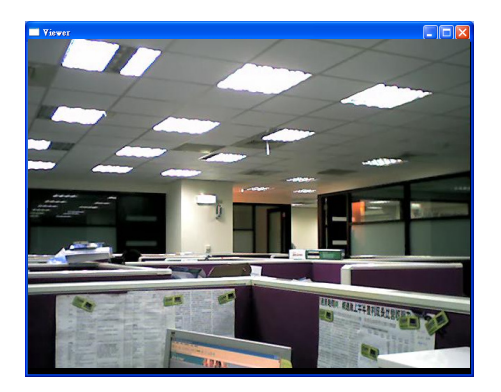

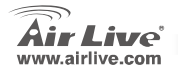

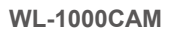

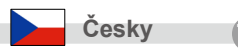

# Ruční nastavení ve webovém rozhraní

Jakmile váš počítač získá IP ze serveru DHCP, tak zadejte do vašeho webového prohlížeče adrestu http://192.168.2.3 a pokračujte stiskem klávesy Enter.

Následně budete vyzváni k zadání uživatelského jména a hesla. Základní uživatelské jméno je "admin", základní heslo je "airlive". Z bezpečnostních důvodů doporučujeme neprodleně změnit přístupové heslo.

| ~*   | * | $\Rightarrow$ | •    | 3    | \$       | 1       | 4   |
|------|---|---------------|------|------|----------|---------|-----|
| ress |   | http          | ://1 | 92.1 | 168.2    | .3      |     |
|      | 2 | 1 2           | D    | AP   | <b>N</b> | Options | I.F |

| Connect to 192.1    | 68.2.3               |
|---------------------|----------------------|
|                     | GP                   |
| WL-1000 Wireless Mo | tion JPEG Camera     |
| <u>U</u> ser name:  | 😰 admin 🛛 👻          |
| Password:           | •••••                |
|                     | Remember my password |
|                     | OK Cancel            |

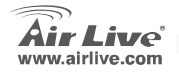

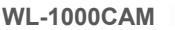

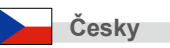

Pokud je kamera připojená, tak může prohlížeč přenášet video online. Pokud spouštíte kameru poprvé, tak budete vyzváni k instalaci podpory ActiveX. S instalací by jste měli souhlasit pouze v případě, že je vydaná společností AirLive Ovislink Corp.

Po instalaci ActiveX se vám již zobrazí video

z připojení kamery korektně.

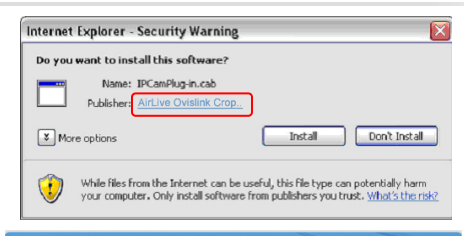

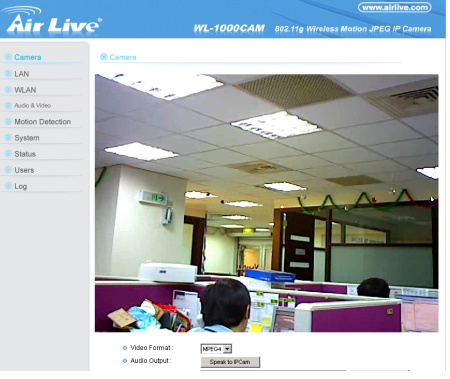

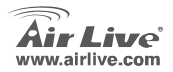

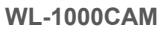

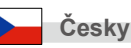

81

| lenio |      |      |  |
|-------|------|------|--|
|       |      |      |  |
|       | <br> | <br> |  |
|       |      |      |  |
|       |      |      |  |
|       |      |      |  |
|       |      |      |  |
|       |      |      |  |
|       |      |      |  |
|       | <br> | <br> |  |
|       |      |      |  |
|       |      |      |  |
|       |      |      |  |
|       |      |      |  |
|       |      |      |  |
|       |      |      |  |

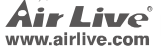

| lenio |      |      |  |
|-------|------|------|--|
|       |      |      |  |
|       | <br> | <br> |  |
|       |      |      |  |
|       |      |      |  |
|       |      |      |  |
|       |      |      |  |
|       |      |      |  |
|       |      |      |  |
|       | <br> | <br> |  |
|       |      |      |  |
|       |      |      |  |
|       |      |      |  |
|       |      |      |  |
|       |      |      |  |
|       |      |      |  |

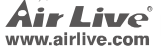

| lenio |      |      |  |
|-------|------|------|--|
|       |      |      |  |
|       | <br> | <br> |  |
|       |      |      |  |
|       |      |      |  |
|       |      |      |  |
|       |      |      |  |
|       |      |      |  |
|       |      |      |  |
|       | <br> | <br> |  |
|       |      |      |  |
|       |      |      |  |
|       |      |      |  |
|       |      |      |  |
|       |      |      |  |
|       |      |      |  |

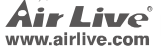

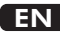

OvisLink Corporation declares that this device is in compliance with the essential requirements and other relevant provisions of directive 1999/5/EC.

### RU

Компания OvisLink Corporation заявляет, что это устройство отвечает основным требованиям и прочим родственным условиям, изложенным в директиве 1999/5/ЕС.

### SK

OvisLink Corporation potvrdzuje, že toto zariadenie vyhovuje požiadavkám a ďalším predpisom smernice 1999/5/EC.

### FR

OvisLink Corporation déclare, par le biais de ce document, que ce dispositif est conforme aux conditions essentielles de la directive 99/05/CE et, par conséquent, assume la responsabilité de la véracité des informations suivantes. РТ

A OvisLink Corporation declara que este dispositivo está em conformidade com os requisitos essenciais e outras solicitações relevantes da Directiva 1999/5/EC.

ES

OvisLink Corporation declara que el dispositivo cumple con los requerimientos básicos y otras facilidades relevantes de la directriz 1999/5/EC.

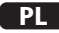

OvisLink deklaruje zgodność swoich urządzeń z istotnymi wymaganiami oraz innymi istotnymi przepisami dyrektywy 1999/5/EC.

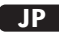

この装置が指導的な1999/5/EC の必要な条件そし て他の関連した準備に従ってあるとOvisLink Corporation は宣言する。

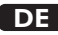

OvisLink Corporation erklärt hiermit, dass dieses Gerät den grundlegenden Vorschriften und anderen relevanten Bestimmungen der EG-Richtlinie 1995/5/EC entspricht.

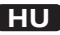

Az OvisLink Corporation kijelenti, hogy ez a berendezés megfelel az 1999/05/CE irányelv alapvető követelményeinek és egyéb vonatkozó rendelkezéseinek.

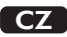

Ovislink Corporation deklaruje, že toto zařízení vyhovuje základním požadavkům a dalším závazným ustanovením z nařízení 1999/5/EC.

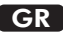

Η εταιρία OvisLink δηλώνει ότι η συσκευή αυτή είναι σύμφωνη με τις ουσιαστικές απαιτήσεις και τις υπόλοιπες σχετικές διατάξεις της οδηγίας 1999/5/EC.

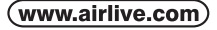

OvisLink Corp.

5F, NO.6, LANE 130, MIN CHUAN RD., HSIN-TIEN CITY, TAIPEI COUNTY, TAIWAN This equipment may be used in AT, BE, CY, CZ, DK, EE, FI, FR, DE, GR, HU, IE, IT, LV, LT, LU, MT, NL, PL, PT, SK, SI, ES, SE, GB, IS, LI, NO, CH, BG, RO, TR

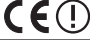

OvisLink Corporation declares that this device is in compliance with the essential requirements and other relevant provisions of directive 1999/5/EC.

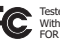

Tested To Comply With FCC Standards. FOR HOME OR OFFICE USE

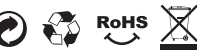